# **The 7IM Platform**

Adviser User Guide

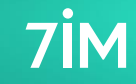

#### www.7im.co.uk

This document has been produced by Seven Investment Management LLP from internal and external data. Any reference to specific instruments within this document are part of widely diversified portfolios and do not constitute an investment recommendation. You should be aware that the value of investments may go up and down and you may receive back less than you invested originally. For Professional Advisers only, not to be provided or relied upon by Retail Investors. Not for further distribution. Past performance is not a guide to the future.

Seven Investment Management LLP is authorised and regulated by the Financial Conduct Authority. Member of the London Stock Exchange. Registered office: 1 Angel Court, London EC2R 7HJ. Registered in England and Wales number OC378740.

No of slides: 93

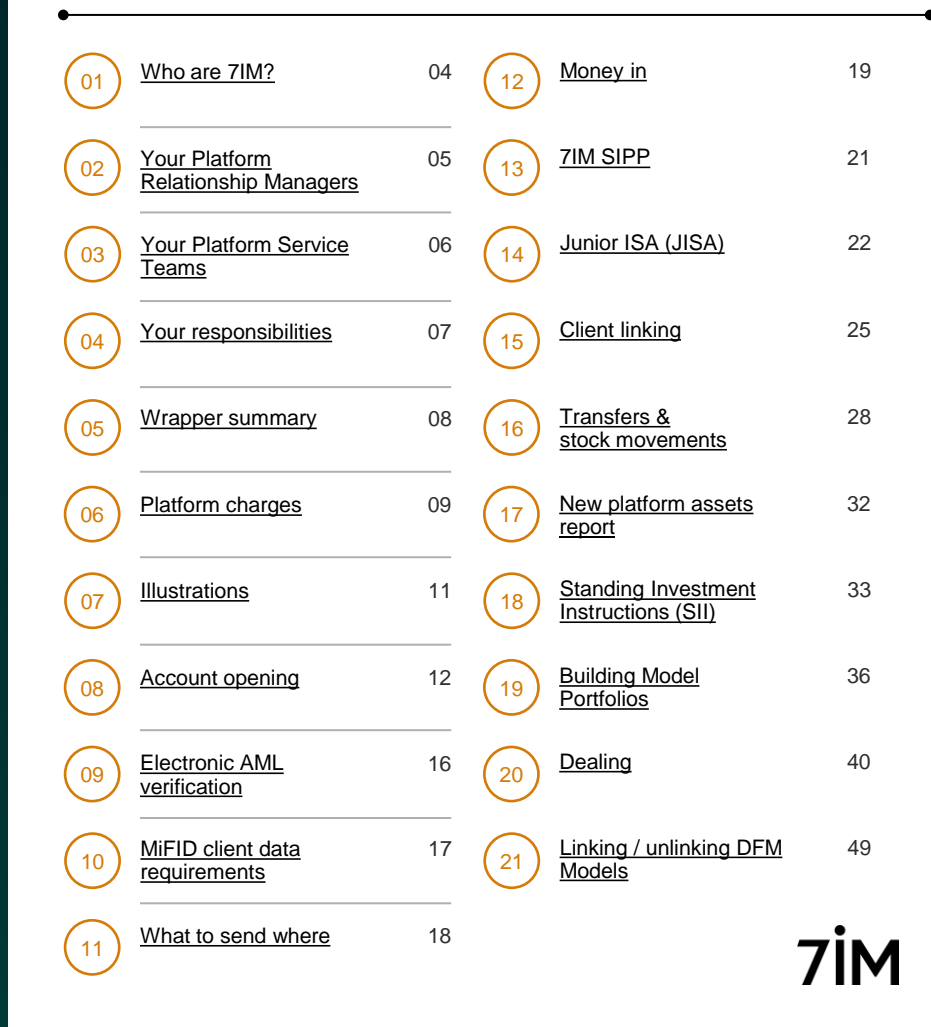

#### www.7im.co.uk

This document has been produced by Seven Investment Management LLP from internal and external data. Any reference to specific instruments within this document are part of widely diversified portfolios and do not constitute an investment recommendation. You should be aware that the value of investments may go up and down and you may receive back less than you invested originally. For Professional Advisers only, not to be provided or relied upon by Retail Investors. Not for further distribution. Past performance is not a guide to the future.

Seven Investment Management LLP is authorised and regulated by the Financial Conduct Authority. Member of the London Stock Exchange. Registered office: 1 Angel Court, London EC2R 7HJ. Registered in England and Wales number OC378740.

No of slides: 93

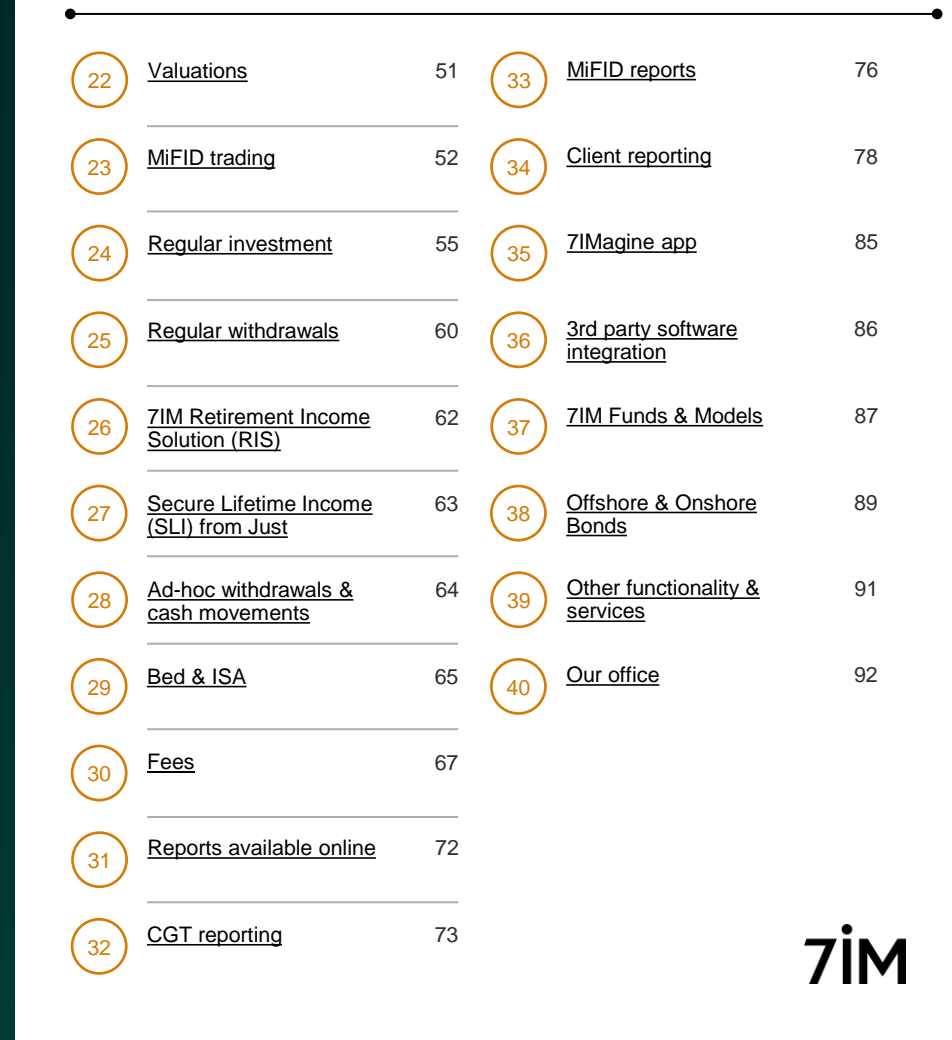

# About 7IM

### We launched our platform in

2005 – one of the first open architecture platforms in the UK – and have been developing it in-house ever since. Our platform uses 7IM's own technology with the benefit of an independent custodian, Pershing Securities, holding all client money.

- Proprietary platform technology
- Full service DFM
- DFM Models
- Wrap Platform

For more about the 7IM Platform, <u>click here</u>. To download a client brochure from our Platform <u>click here</u> For more about Pershing and the security of client assets held on our platform <u>click here</u>.

# 2002

Founded in 2002

# 600

Over 600 people working as part of the 7IM group

# £25 billion

Over £25 billion of assets under management

### Your Platform Service Team

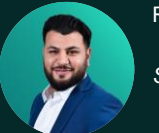

Ravi Patel

Senior Platform Service Manager

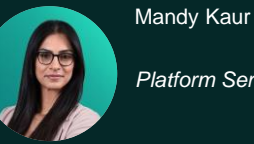

Platform Service Team Leader

Tatjana Kucmina Head of Platform Service Team

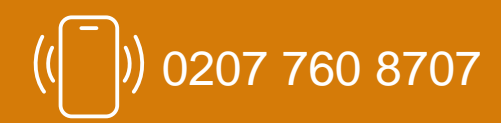

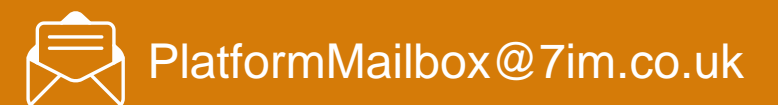

### To see more about the team click here

You may also get contacted by members of our account opening, transfers, or SIPP teams if they have specific client queries.

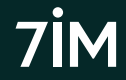

### Your Platform Service Team

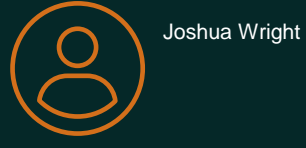

Afrika Calleja

 $\bigcirc$ 

Rojan Coskun

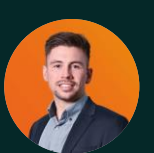

Harry Brownlow (Senior PSM)

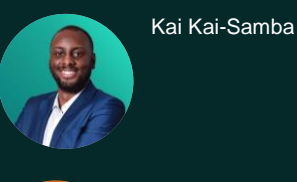

 $\underline{O}$ 

Oksana Dmytryk

**Tracy Diggins** 

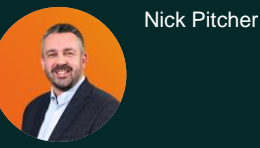

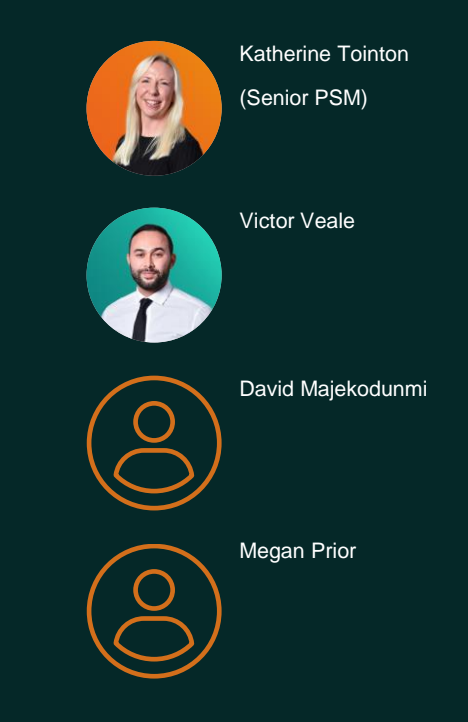

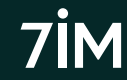

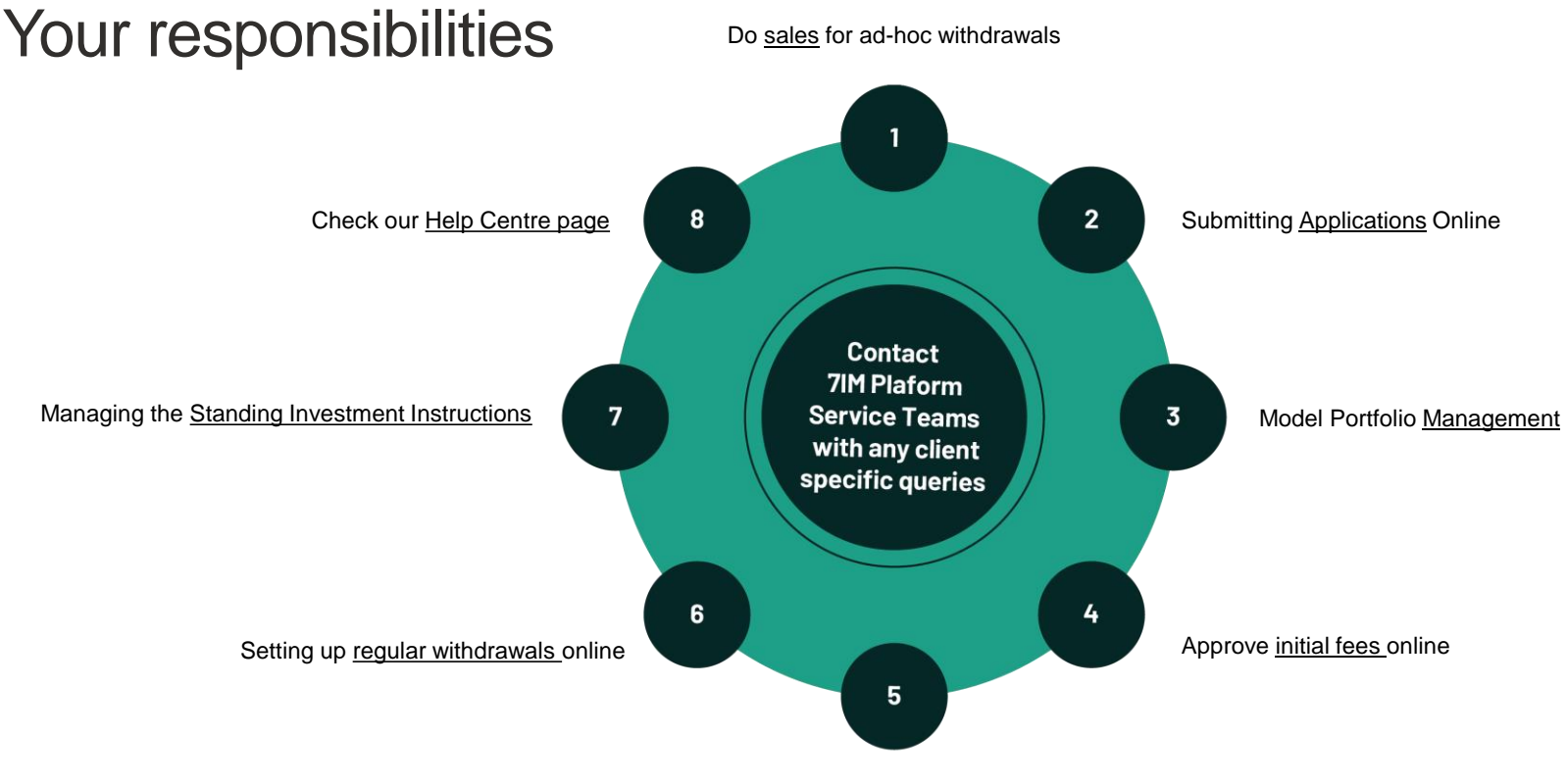

Tell us if your staff leave

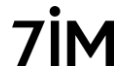

### Tax Wrappers summary

Provided by 7IM (GIA, ISA, SIPP)

- <u>7IM Platform charges only</u>
- No extra wrapper charges\*
- Electronic applications
- <u>Illustrations</u> from 7IM Platform
- All money sent direct to 7IM
- · All withdrawals direct to client
- JISA & APS ISA also available
- Non-personal accounts

### Provided by 3<sup>rd</sup> party (SIPP, Offshore & Onshore Bond)

- 7IM Platform 'plugs into' 3rd party wrapper
- 7IM Platform charges plus...
- Any 3<sup>rd</sup> party wrapper charges
- Illustrations from provider
- Money sent to provider
- · Withdrawals sent back to provider
- 7IM & provider forms needed
- Onshore bond provided by <u>CASLP</u>
- Offshore bond from most providers
- SIPPs from most providers

#### For more about the accounts / tax wrappers we offer click here

Click here for a list of 3rd party SIPP and Bond Providers that we have worked with. \*7IM SIPP will have charges in certain circumstances, click here for more detail.

# 7IM Platform charges

| Tier Value (non 7IM funds) | Platform Fee (pa) |
|----------------------------|-------------------|
| £0 - £500,000              | 0.30%             |
| £500,000 - £1m             | 0.25%             |
| £1m – £2m                  | 0.15%             |
| £2m – £5m                  | 0.08%             |
| Balance over £5m           | 0.05%             |

### No charge for:

- Dealing\*
- Cash\*\*
- Tax vouchers/CGT reports
- CHAPS payments out
- Transfers in
- Exit/transfer out fees
- Paper statements

\*Charges apply to dealing foreign listed securities and foreign currency transactions. \*\*Platform fee will apply to cash held in a DFM Model. 7IM funds and cash are excluded from the above tiers.

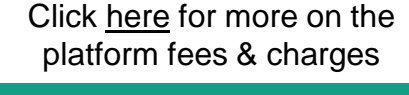

Flat rate **0.25%** pa Platform Fee for all 7IM funds

Family linking available for charges.

We also pay interest on all cash held on our platform. For the current rate click <u>here</u>

# 7IM SIPP charges

| Annual fee                                                        | Zero*                                     |
|-------------------------------------------------------------------|-------------------------------------------|
| Income 'payroll' fee                                              | £162 pa (if income is being taken)        |
|                                                                   |                                           |
| * A fee of £120pa will be applied for SIPP accounts below £75,000 | For more about our SIPP click <u>here</u> |

### Other features of our SIPP:

- Flexi Access or Capped Drawdown
- Phased/drip-feed "Tailored" drawdown
- Can accept Pension Sharing Orders
- Transfers via Origo
- Employee & employer contributions
- In-specie transfers
- Online transfer tracking
- Mandatory & voluntary scheme pays

# **Creating illustrations**

- Add Client. Multiple illustrations can be saved for same client.
- Choose Savings (GIA/ISA) or Pension (7IM SIPP only) illustration
- Choose 'Advised' product option for Platform (Pre-sales)
- Add Adviser Charges. 7IM charges already built in.
- Add new investment strategy and rename strategy
- Search for fund or model portfolio by name in Investment section
- Multiple models can be selected on one illustration
- Add payments in / contributions / transfers and select strategy
- Select any **income** requirements and tax-free cash (if 7IM SIPP)
- Click Calculate then View PDF
- All illustrations can be saved and amended later and copied.

Click <u>here</u> for a guide to our illustrations or <u>here</u> for a video how to create an illustration

#### Tools > Illustrations > Client Illustrations

Bond & Non 7IM SIPP illustrations should be requested from 3<sup>rd</sup> party provider. Click <u>here</u> for illustrations guide or <u>here</u> to for a how to video.

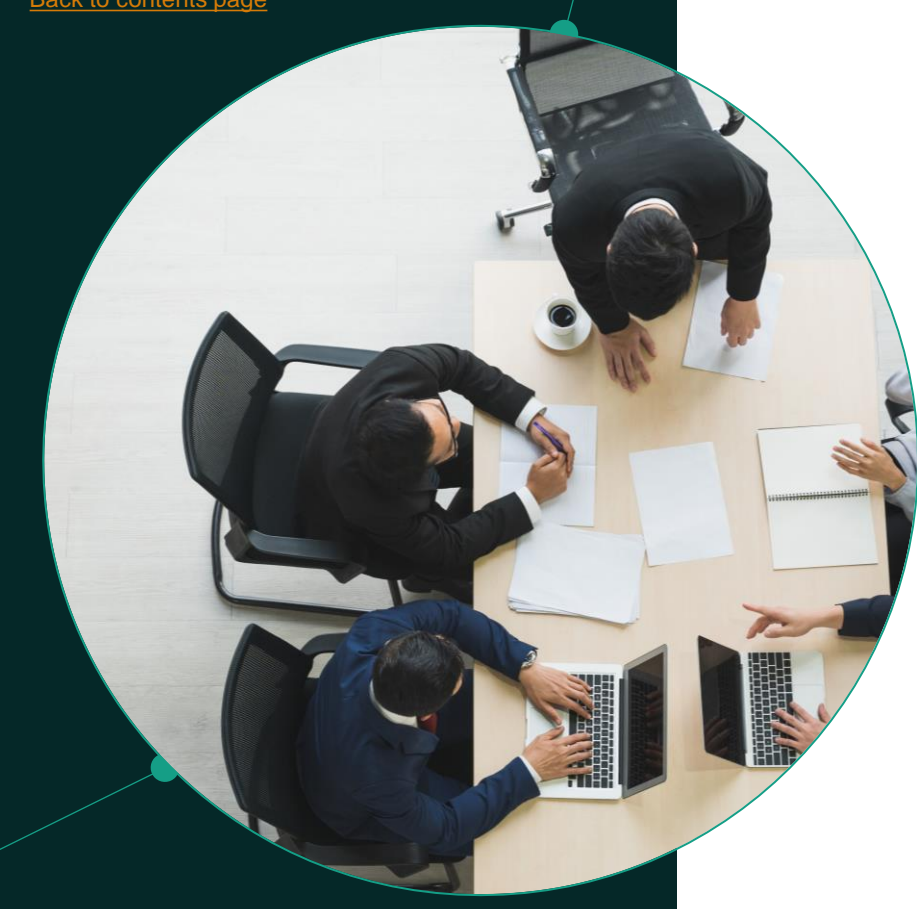

## Account opening summary

For the following accounts, use online **Account Application** tool

(watch the video on our <u>Help Centre page</u> to see how this works)

- Individual & Joint Investment Account (GIA)
- ISA
- 7IM SIPP

For all other accounts, send us **scanned application form** (editable PDF forms available on our <u>Literature Centre page</u> or download blank copies from the Platform)

- Third party SIPPs
- Third party bonds
- Trust, SSAS, limited company, charity
- Individual where POA exists
- Junior ISA & Junior SIPP
- APS ISA

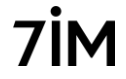

### Online account application tool

| Number of new applicants ( | Max two people)          |        | Evaluating uniformed DynamicPOF feature                         | re. Click here for details. (±0:st v0.0)                                                     | ZIM                                               | Evaluating unicensed Dyn     | contribFOF feature ()                            | ika here for deta                       | RE [40281WER]                           |                      |                                                                                                    | Evaluating untraineed Dynamic/ICH teature. Click twin for de                                                                                                    | Ser jeartwid                                                                                                    |
|----------------------------|--------------------------|--------|-----------------------------------------------------------------|----------------------------------------------------------------------------------------------|---------------------------------------------------|------------------------------|--------------------------------------------------|-----------------------------------------|-----------------------------------------|----------------------|----------------------------------------------------------------------------------------------------|----------------------------------------------------------------------------------------------------|----------------------------------------------------------------------------------------------------|
| Single Multiple            |                          |        | Your applicat                                                   | ion summary                                                                                  | 7 11*1                                            | guardians of<br>for you, you | beneficiaries, or to se<br>may wish to discuss t | eparate trucks for<br>the setting up of | their benefit, and<br>an appropriate by | r the 7M SPP. If the | i îs relevant                                                                                                   | Application reference A0000384                                                                                                    |                                                                                                    |
|                            |                          |        |                                                                 |                                                                                              |                                                   | baseficiary                  | nome Relatio                                     | nahip                                   | Proportion                              | Trust/Cha            | rity address                                                                                                    | Your signature is required for the<br>completion of this form                                                                                                    | Your signature is required for the<br>completion of this form                                                                                                    |
| Applicant 1 Applica        | ant 2                    |        | Thank you for your applicate eccount.                           | on for the 7M Hatform Sension. We are nearly                                                 | y ready to open your 7M                           | Salta Borbo                  | n DaugM                                          | ber.                                    | 100%                                    | 1/8                  |                                                                                                    | Applicant One Signature:                                                                                                    | Applicant Two Signature:                                                                                                    |
|                            |                          |        | Before we can do so, we nee<br>are happy that all the details   | d you to review the information contained wi<br>are correct, please dgn and return to your R | ithis this summary and if you<br>nancial Advicer. | Funding<br>The information   | ion below shows the                              | way you have og                         | pted to fund your i                     | westments.           |                                                                                                    |                                                                                                    |                                                                                                    |
| First name                 |                          |        | If any of the details are incor<br>the appropriate changes onli | rent, please let your l'inancial Advisor know a<br>ine.                                      | nd they will be able to make                      | Payments<br>Weapor           | Funda                                            | ing type                                | Amount                                  | Collection           | - data                                                                                                    | Signed by Mr Tim Bonbon                                                                                                    | Signed by                                                                                                    |
| Tim                        |                          |        | Finally, we will need to verify                                 | your identity which we will do based on the                                                  | information provided to us.                       | GIA                          | lump s                                           | 1479                                    | 680,000-30                              |                      |                                                                                                    | Date:                                                                                                    | Date                                                                                                    |
|                            | Client details           |        | Where possible, this verificat<br>will need to contact you and  | ton sell be dans electronically. In the event w<br>impact further information.               | en are consilier to do this, we                   | 6A                           | turp a                                           | un                                      | 420,000.00                              | 144                  |                                                                                                    | Authority to sign's                                                                                                    | Authority to sign?                                                                                                    |
| Last name                  |                          |        | Additional steps<br>in order to complete your ad                | últional requests as detailed below, please o                                                | emplete the pre-populated                         | 78M SRF                      | Employ<br>Regular                                | erContribution<br>r contribution        | 43,000.30                               | 100                  |                                                                                                    | <sup>1</sup> If the person signing this turn is not the neuroid<br>applicant, please indicate the capacity in which<br>you are partner in the tars, as alterative or Early | With person signing this have is not the nerved<br>applicant, please indicate the capacity in which<br>not are simple this from a a last fully and capacity of Capit |
| Deahar                     | Wrapper type             | $\sim$ | SA transfer form                                                | o a mut pe sopen bordet woe                                                                  |                                                   | Any cheque p                 | peyments should be a                             | saide out to the                        | kilowing                                |                      |                                                                                                    | approvided deputy if agency as an elicitorial or<br>Court appointed deputy, phase also ensure this                                                                         | approximation day vay. It signifying as an attention or<br>Court apportion deputy, prease also ensure that                                                           |
| Bonbon                     |                          | _      | Our address                                                     |                                                                                              |                                                   | • TM                         | SHP TH TIL                                       | Ann Briteld                             |                                         |                      |                                                                                                    | you have provided as with a cartified copy or<br>original of the power of attaining on Court outer.                                                                        | you have provided us with a settlined copy or<br>original of the power of attorney or Court order.                                                                   |
|                            | Additional details       |        | Seven Inivestment M<br>SS Bishopingate<br>London SC29 34S       | teragement                                                                                   |                                                   | Transform                    | Salars realing                                   | Securice United                         | //                                      | /                    | there are a second second second second second second second second second second second second second second s | By opening this occurst and signing here, the associet owner.                                                                                                    | <ul> <li>eparating this assount and signing here, the<br/>second menor;</li> </ul>                                                                                   |
| Start                      |                          | -      | Cleant dataily                                                  |                                                                                              |                                                   | Wrapper                      | Schena                                           | Туре                                    | Value                                   | Full/Portial         | umber                                                                                                    | <ul> <li>represents and warrants that heybacit is not a<br/>U.S. Person, meaning a person onto is in when of</li> </ul>                                                    | a represents and warrants that he/she/it is not a U.S. Person, meaning a person who is in either of                                                                  |
|                            | Eunding                  |        | Colore of these                                                 |                                                                                              |                                                   | GUA.                         | Shate Centre                                     | Inspecie                                | 681.564.90                              | Full 1               | 676543                                                                                                    | The following two categories: (a particle including<br>in the defortion of VLE person' under Rate (0) of                                                                   | the following two categories: (a) a person included<br>in the definition of TLS, person' under Nuke HE2 of<br>Person of the Contemport of Contemport Act of TREE     |
|                            | runung                   |        | Full name                                                       | Mb Tim Bonbon                                                                                |                                                   | 74 599                       | NAVA                                             | Cell                                    | 6476.943.00                             | fut t                | 13456                                                                                                    | as amended, or bit a person excluded from the<br>definition of a "time. Online person" as used                                                                             | as animolog, or bit a person excluded from the<br>divisition of a "Neur-United Dates person" as used                                                                 |
|                            |                          |        | Performant rection                                              |                                                                                              |                                                   |                              | LJW15                                            |                                         |                                         |                      |                                                                                                    | In OPIC Rate sit, and<br>It agrees to inflation and P form any physical pro-                                                                                               | is CPI: Table 2 and<br>k agreen to a factor of there are any changes in                                                                                              |
|                            | Investing                |        | Date of birth<br>Permanent residential                          | 00/04/1951<br>III Test Tentace, Test Town, XVV                                               |                                                   | The information              | ion below shows how                              | e your investmen                        | th are upfit across                     | the portfoloit).     |                                                                                                    | representation is no longer amounte, including if<br>the eccount owner become a resident of the U.S.                                                                       | representation is not longer accounts, including if<br>the account owner become a modern of the US                                                                   |
|                            | -                        |        | address<br>Common Asian address                                 | 2HZ, United Kingdom                                                                          |                                                   | GIA - Lui                    | mp Sum / Cast                                    | h Transfers                             |                                         |                      |                                                                                                    |                                                                                                    |                                                                                                    |
|                            | Fees and advisor details |        | Inal aldres                                                     | Smborbord/7m.m.ak                                                                            |                                                   | Investment                   | type                                             | Portfol                                 | e Portfolio                             |                      |                                                                                                    | 7M Investment and Refinement Solutions Limits                                                                                                    | f is authorised and regulated by the Financial Conduct.                                                                                                    |
|                            | rees and adviser details |        | Talephone number                                                | (1714) 223399                                                                                |                                                   | LGT Vietra Si<br>Objected A  | unteinable Ratanced<br>GI Ventra Suntainable     |                                         | 1075                                    |                      |                                                                                                    | Authority, Registered address 55 biologigate, 5<br>number 10902511,                                                                                                    | ndon EC2N 345. Registered in England and Wales                                                                                                    |
|                            |                          |        | Wrapper selection                                               |                                                                                              |                                                   | Balanced                     |                                                  |                                         | ~                                       |                      |                                                                                                    | Savet Investment Management LLP is authorise                                                                                                    | and regulated by the Financial Conduct Authority,                                                                                                    |
|                            | Nominated bank details   |        | - GAA<br>- KSA                                                  |                                                                                              |                                                   |                              |                                                  |                                         |                                         |                      |                                                                                                    | the lartey Fitancial Service: Contribution and th<br>the London Stock Exchange. Registered office:                                                                         | Guarrooy Feancial Services Contribution. Methor of<br>5 Bishopogate, London ECIN 3AS, Registered in                                                                  |
|                            |                          | _      | <ul> <li>TeM SPP</li> </ul>                                     |                                                                                              |                                                   |                              |                                                  |                                         |                                         |                      |                                                                                                    | England and Wales number OCITEP40.                                                                                                    |                                                                                                    |
|                            | Income and withdrawale   |        |                                                                 |                                                                                              | 1.0716                                            |                              |                                                  |                                         |                                         |                      | 3 of 16                                                                                                    |                                                                                                    | 15 07 14                                                                                                    |
|                            | meome and withurawais    |        |                                                                 |                                                                                              |                                                   |                              |                                                  |                                         |                                         |                      |                                                                                                    |                                                                                                    |                                                                                                    |
|                            |                          |        |                                                                 |                                                                                              |                                                   |                              |                                                  |                                         |                                         |                      |                                                                                                    |                                                                                                    |                                                                                                    |
|                            | Summary                  |        |                                                                 |                                                                                              |                                                   |                              |                                                  |                                         |                                         |                      |                                                                                                    |                                                                                                    |                                                                                                    |
|                            |                          | -      |                                                                 |                                                                                              |                                                   |                              |                                                  |                                         |                                         |                      |                                                                                                    |                                                                                                    |                                                                                                    |
|                            |                          |        |                                                                 |                                                                                              |                                                   |                              |                                                  |                                         |                                         |                      |                                                                                                    |                                                                                                    |                                                                                                    |

| Applications in prog  | gress             |                  |                      |              |             |        |                  |
|-----------------------|-------------------|------------------|----------------------|--------------|-------------|--------|------------------|
| Search applications   |                   | Show ca          | ncelled applications |              |             |        |                  |
| Application reference | Practice          | Created By       | Client Names         | Last Updated | Status      | Upload | Cancel           |
|                       | McJunkin Exchange | Shannon Harrison | Tim Bonbon           | 02/09/2020   | In Progress |        | ×                |
|                       |                   |                  |                      |              |             |        | 1 - 1 of 1 items |

For GIA, ISA, & 7IM SIPP accounts only. Clients > Account Applications

Watch the video on our Help Centre page to see how this works. We can accept e-signatures from clients (eg Docusign or Adobe Sign).

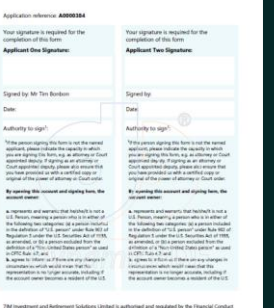

### Online account application tool

- 1. Complete application online
  - Add client details
  - · Select all wrappers and sub-accounts
  - Include all lump sums, transfers and regulars
  - Include all cash movement and investment instructions
  - Add all other details (fees, bank account, SIPP crystallisation)
- 2. Submit application to do an electronic ID and bank account check
- 3. Generate pack for client to sign (can use e-signatures such as DocuSign or AdobeSign)
- 4. Upload signed declaration (with any additional forms/AML/bank docs).
- 5. Accounts opened instantly
- 6. Transfers visible instantly
- 7. Give client 7IM account reference to deposit money
- 8. Investment instructions visible in SII Maintenance tab (click here for a video about this)

### Account opening forms

Where online account opening tool cannot be used

| (Platform)                                                                                                    |                                                                                                    |                                |             |       |
|----------------------------------------------------------------------------------------------------|----------------------------------------------------------------------------------------------------|--------------------------------|-------------|-------|
| PLEASE PRINT CLEARLY IN BLOCK OA FISA                                                                                                    | LSAND COMPLETE ALL A                                                                                                    | PRUCABLE SECTI                 | ONS OF THES | FORM. |
| Section 01 Rend Provider Details                                                                                                    |                                                                                                    |                                |             |       |
| Name of Bond Provider: Canada Life in                                                                                                    | ternational                                                                                                    |                                |             |       |
| Name of Account:                                                                                                    | Rah                                                                                                    | ranco Number:                  |             |       |
| CLI - Tim Borbon                                                                                                    | 12                                                                                                    | 450                            |             |       |
| Address of Dand Provider:                                                                                                    |                                                                                                    |                                |             |       |
|                                                                                                    |                                                                                                    |                                |             |       |
|                                                                                                    |                                                                                                    | City:                          |             |       |
| Country for country if not UK1                                                                                                    |                                                                                                    |                                | Postade     |       |
| Contact Name                                                                                                    | Car                                                                                                    | curv Phone Num                 | ber:        |       |
|                                                                                                    |                                                                                                    |                                |             |       |
| Company Fax:                                                                                                    | Em                                                                                                    | t.                             |             |       |
|                                                                                                    |                                                                                                    |                                |             |       |
| Section 02 Bond Provider Bank                                                                                                    | Details<br>s account.                                                                                                    | iv bark decalls.               |             |       |
| Section 02 Bond Provider Bank<br>Al payment will be made directly to the<br>Please notewe are not able to open an<br>Bank:                                                                                                    | Delaifis<br>x account without the ent                                                                                                    | iy bark decalla.               |             |       |
| Section 02 Bond Provider Dank<br>All paymens will be made directly to the<br>Please movies are not able to open an:<br>Bank<br>Account Name                                                                                                    | Details<br>s account.<br>account without the end                                                                                                    | iy bank decalla.               |             |       |
| Section 02 Bond Provider Bank<br>All payments will be made directly to do<br>Please notices an not able to open an<br>Bank<br>Account Name<br>Seri Cade:                                                                                                    | Details<br>a account without the end<br>Account Num                                                                                                    | iy bark decalla.<br>ber: 🗌 🗌 🚺 |             |       |
| Section 02 Bend Provider Bank<br>Al parameter will be made decidy or do<br>Please roursees are not able to open an<br>Bank<br>Account Name<br>Serr Code:///                                                                                                    | Details<br>s account.<br>account without the ent                                                                                                    | hy bank decalla.<br>decr       |             |       |
| Section 62 Band Provider Bank:<br>All parentes will be made decedy as the<br>Passa reasons as not able to gen an<br>Bank:<br>Account Name:<br>Sen Cade:                                                                                                    | Details Account without the ent Account Num Lable:                                                                                                    | hy bank decalla.<br>decr       |             |       |
| Section 0.2 Bond Provider Davit<br>Algo more will be made directly of the<br>Please neares an not able to spin a ni<br>literic<br>Sen Cade///<br>Accurate Tellerence / Rol Namber 18 app<br>Section 0.3 Renderich Daulta                                                                                                    | Detalla<br>x account<br>x account without the end<br>Account Name<br>licubiet                                                                                                    | hy bank decalla.<br>decr       |             |       |
| Section D2 Dend Provider David<br>Regionary with the region density in the<br>Press reserve on the sight and<br>Account Name (<br>Section D2 Read/Section 2)<br>Section D2 Read/Section 2)<br>Section D2 Read/Section 2<br>Press Agences<br>Section D2 Read/Section 2<br>Press Agences<br>D2 Read/Section 2<br>D2 Read/Section 2 | Details s account. ccount without the entr                                                                                                    | ly bark decala.                |             |       |
| Section 52 Band Previolat Back,<br>Nag yourses with a made densely in this<br>Prese moves as not able in open an<br>Back<br>Section 10 Bandwater's Deals<br>Section 10 Bandwater's Deals<br>Solo Bandwater 20 Bandwater's Deals<br>Solo Bandwater 20 Bandwater's Deals<br>Solo Bandwater 20 Bandwater's Deals<br>Bandwater 20 Bandwater's Deals<br>Bandwater 20 Bandwater 20 Bandwater's Deals<br>Bandwater 20 Bandwater 20 B                                                                                                    | Details sccourt sccourt without the ent actions Nam actions Nam actions actions                                                                                                    | iy bark decila.                |             |       |
| Section 12 Band Previous Dash A) appreses with a main directly in dia Partial serves as in a dia in spin air Intel Intel Inte                                                                                                    | Detalia Account Account Account Net Reable andwalder                                                                                                    | iy bark dealla.                |             |       |
| Sectors 12 Bind Previole Reads<br>Reads Houses In the adds directly and the<br>Press Houses In the adds directly and the<br>Press Houses In the adds directly and the<br>Sectors II and Sectors II and House II app<br>Sectors II and Sectors II and House II app<br>Sectors II and Sectors II and Sectors II applications<br>These relation of the Sectors II and II and II<br>Presserial directions II and II and II and II<br>Presserial directions II and II and II and II<br>Presserial directions II and II and II and II<br>Presserial directions II and II and II and II and II<br>Presserial directions II and II and II and II and II and II<br>Presserial directions II and II and II                                                                                                    | Details account victors the ent account victors the ent account Net account Net andholder an pplicate:                                                                                                    | iy bark dealla.                |             |       |
| Section 12 Band Previole Deals.     Al oppreses will be raids directly in the     Parks were as in a raids of raid in the     Accurs Name     Section 12 Annual Name     Section 12 Annual Name     Section 22 Annual Name     Section 22 Annual Name     Section 22 Annual Name     Section 22 Annual Name     Section 22 Annual Name     Section 24 Annual Name     Section 24 Annual Namnual Namnual Na                                                                                                    | Details  x provent x provent Account Website  andWebsite  pplicate                                                                                                    | iy bank decalla.               |             |       |
| Section 12 Bind Physiciae Earth A<br>Age parents with the marks directly on the<br>Phase tension is not able in spin ator<br>mark.<br>Section 12 A and a section of the<br>Access Network (Section 12 April<br>Section 12 Restriction of the<br>Personal Age/Caraol<br>Researcher and Network (Section 2018)<br>Researcher and Network (Section 2018)<br>Researcher and Network (Section 2018)<br>Researcher and Network (Section 2018)<br>Researcher and Network (Section 2018)<br>Researcher and Network (Section 2018)                                                                                                    | Defails a account a account without the ent account without the ent account wi | hy bank decalta.               |             |       |

| LEASE PRINT CLEARLY IN BLOCK CAPITALS AND COMPLET                                                                                                    | E ALL APPLICABLE SECTIONS OF THIS FORM.                                                                                                |
|----------------------------------------------------------------------------------------------------|----------------------------------------------------------------------------------------------------|
| for Trues only<br>Facility Al. Facility Deletion                                                                                                    |                                                                                                    |
|                                                                                                    |                                                                                                    |
| Truar Rare Truar RATS                                                                                                    | QROPS SSAS Other (Please specify):                                                                                                    |
|                                                                                                    |                                                                                                    |
| kame of A cosum:                                                                                                    |                                                                                                    |
| The XYZ Family Trust                                                                                                    |                                                                                                    |
| egal Entity Identifier (LEI) Number (not required for East                                                                                                    | a Truana):                                                                                                    |
| 87653876JGHK4KJ4                                                                                                    |                                                                                                    |
| burrywhere trust or schemewas created:                                                                                                    |                                                                                                    |
| UK                                                                                                    |                                                                                                    |
| ba Realdancy of Trues or Scheme                                                                                                    |                                                                                                    |
| Durry/ Countries of Tax Residence                                                                                                    | Tax Identification Number (TIN)                                                                                                    |
| UK                                                                                                    | 84753/12                                                                                                    |
|                                                                                                    |                                                                                                    |
|                                                                                                    |                                                                                                    |
|                                                                                                    |                                                                                                    |
| The common because an indian and the common design of the second second se | reasons:                                                                                                    |
| No TN is required. Note only select this reason if                                                                                                    | the authorities of your country of tax residence do not require                                                                        |
| the TIN to be disclosed).                                                                                                    |                                                                                                    |
| Thu are otherwise unable to obtain a TIN or equiva<br>TIN in the box below:                                                                                                    | alerz number. Please ozpialn wły you are unable to obtain a                                                                            |
|                                                                                                    |                                                                                                    |
| N lasid also an inco as a sellers bilane also descentes a                                                                                                    | contractions in concerns of the second second second second second second second second second second second se                        |
| the master on your account with HMRC who may in sum share                                                                                                    | this information with tar authorities of other juriedictions. If you<br>tion, plause constryour tar adviser, You may also refer to the |

| Pension<br>Account Open                        | ing Forn              |                      |              |               | _7İM                     |
|------------------------------------------------|-----------------------|----------------------|--------------|---------------|--------------------------|
| (Distante)                                     | ing rorn              |                      |              |               | /                        |
| (Platform)                                     |                       |                      |              |               |                          |
| PLEASE PRINT CLEARLY IN BLD                    | CK CAPITALSAND C      | DMPLETE ALL APPL     | CARLE SEC    | TIONS OF THIS | FORM.                    |
| Section 01 Trusible Del                        | alla                  |                      |              |               |                          |
| Name of Trusses:                               |                       |                      |              |               |                          |
| D A Philips & Co                               |                       |                      |              |               |                          |
| Name of Account.                               |                       |                      |              |               |                          |
| DP Pensions - Mr A Client                      |                       |                      |              |               |                          |
| Reference Number:                              |                       |                      |              |               |                          |
|                                                |                       |                      |              |               |                          |
| Company Address lplease nos                    | we cannot accept      | a PO Rex number of   | a care of 0  | 0 aldreast    |                          |
|                                                |                       |                      |              |               |                          |
|                                                |                       |                      | 1 ~ F        |               |                          |
|                                                |                       |                      | -46          | 1             |                          |
| County for country if not UK2:                 |                       |                      |              | Postcola      |                          |
| Email:                                         |                       |                      |              |               |                          |
|                                                |                       |                      | _            |               |                          |
| anongene.                                      |                       |                      |              |               |                          |
|                                                |                       |                      |              |               |                          |
| section 02 Trustee Bar                         | in contanta           |                      |              |               |                          |
| All payments will be made din<br>bank decalla. | ectly to this account | . Pla am naterive at | e not able : | o open an acc | cours without the entity |
|                                                |                       |                      |              |               |                          |
| Rank:                                          |                       |                      |              |               |                          |
| Account Name:                                  |                       |                      |              |               |                          |
|                                                |                       |                      |              |               |                          |
|                                                |                       |                      |              |               |                          |
| Serr Cade:/                                    | /                     | Account Number       |              |               |                          |

For Non-personal accounts (e.g. Trust, SSAS, Limited Companies, Charities) and accounts linked to other providers (e.g. SIPP or Bond)

Send all scanned applications securely to POSTROOM@7IM.CO.UK. Click here for a guide to AML requirements for non-personal accounts

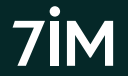

# **Electronic AML verification**

- 1. Checks by 7IM include:
  - Identity and address of client
  - Bank account validation (i.e. does the account belong to client)
- 2. If client 'fails' AML check please send us certified copy documents
- 3. Reasons for 'failing' bank account check include:
  - Building society or non-high street bank (e.g. Coutts, Handelsbanken, Hoares & Co, HSBC Private, Weatherbys) – no data available
  - Savings account only current accounts can be validated
  - Client has recently moved and old address still in bank system
  - Joint account where bank only reports one holder to system
- 4. If client 'fails' bank account check we will ask for evidence:
  - Copy bank statement (less than 6 months old)
  - Scanned copy of a cheque
  - Photo of bank card (must include name, sort code, & account number)

### MIFID client data requirements

In order for a client to trade in a MIFID <u>reportable security</u>, 7IM will need to capture, and report, certain mandatory client information.

| Client Type                                                                                                    | MiFID Data Requirement                                                                                                    |
|----------------------------------------------------------------------------------------------------|----------------------------------------------------------------------------------------------------|
| Individual Client<br>(including POAs, JISA parents /<br>guardians, and trustees /<br>beneficiaries of bare trusts) | <ul> <li>Name</li> <li>Nationality</li> <li>Date of Birth</li> <li>National Insurance Number (NINO)</li> <li>Your service mandate with client – Advised or<br/>Discretionary</li> </ul> |
| Non-Personal Client<br>(including trusts, corporates,<br>and SSASs)                                                | <ul> <li>Legal Entity Identifier (LEI)</li> <li>Your service mandate with client – Advised or<br/>Discretionary</li> </ul>                                                              |

Where we don't have this mandatory information the account will be blocked from trading any reportable securities.

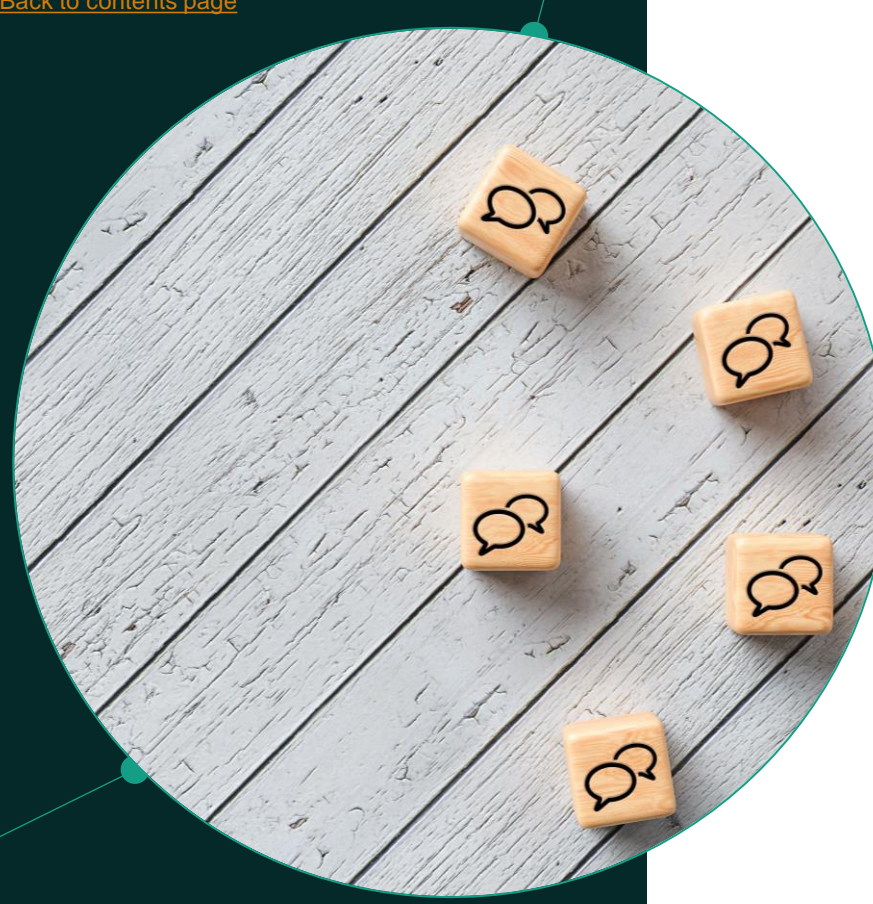

# What to send where

Upload all GIA, ISA, & 7IM SIPP declarations to the platform (Clients > Account Applications).

Include all additional forms/documents in same PDF file to upload

- Please remove any password protection from PDF file .
- If you need to send any extra documents to us separately, . email securely to postroom@7im.co.uk with the new 7IM account reference (starts with IMF..)
- Send any other application forms with accompanying documents securely to 7IM: postroom@7im.co.uk

Send all forms relating to third-party SIPP/Bond accounts to provider (who will complete their sections and forward to 7IM if required).

Post anything where we need original documents (e.g. share certs)

Please don't do bank transfers until 7IM account is open (otherwise, cash could be returned to the client)

## Money in: GIA, ISA, Non-Personal

| 7IM bank de | IM bank details for GIA (GBP only)         |  |  |  |  |
|-------------|--------------------------------------------|--|--|--|--|
| Bank:       | ROYAL BANK OF SCOTLAND                     |  |  |  |  |
| Swiftcode:  | RBOSGB2LXXX                                |  |  |  |  |
| Sortcode:   | 16-04-00                                   |  |  |  |  |
| A/c No:     | 31266302                                   |  |  |  |  |
| A/c Name:   | Pershing Securities Ltd Client Hub Account |  |  |  |  |
| IBAN:       | GB27RBOS16040031266302                     |  |  |  |  |

For a PDF document showing our bank details that you can send to clients click <u>here</u> 1.Cheques payable to '**Pershing Securities Ltd**' (our custodian) except <u>7IM SIPP</u>

2.All new ISA money goes into GIA (individual or joint) first, then moved

3.Electronic payments in

- Please use bank details below to make GBP deposits (contact us if non-GBP payments).
- Please make sure that the 7IM GIA reference is included in the payment reference field.
- Please pay particular attention to the characters used in the reference e.g. the reference will start with a letter 'l', not a number '1' and then zeros should always be used, **never** the letter 'O'.

4.Regular investments

- GIA / ISA (click <u>here</u>)
- 3<sup>rd</sup> party SIPP (click <u>here</u>)

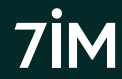

# Money in: 7IM SIPP

| 7IM SIPP bank details |                      |  |  |  |  |
|-----------------------|----------------------|--|--|--|--|
| Sortcode:             | 16-00-15             |  |  |  |  |
| A/c No:               | 16294767             |  |  |  |  |
| A/c Name:             | 7IM Trustees Limited |  |  |  |  |

For a PDF document showing our bank details that you can send to clients click <u>here</u> 7IM SIPP cheques payable to '7IM Trustees Ltd'

### Electronic payments in

- Please use these bank details to make deposits.
- Please make sure that the 7IM SIPP reference (IMF...) is included in the payment reference field.

All payments need to be confirmed in advance via:

- <u>Online 7IM SIPP application (if a new account is being opened)</u>
- <u>Contribution form (if adding to an existing SIPP account for the first time)</u>
- <u>Top-up Contribution form (if a repeat top-up to</u> an existing SIPP account)

All member contributions will have tax relief added immediately prefunded by 7IM

SIPP contributions will show on platform once cheques have cleared and payments have been matched to a completed contribution record

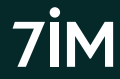

### 7IM SIPP

#### SIPP account information online in the client account area:

- Crystallised / uncrystallised amounts
- Contributions in current tax year
- Income received in current tax year
- Detail on each arrangement within the SIPP
- Beneficiary details

| General    | Contributions   | Income Drawdown | Arrangements | Beneficiaries  |            |
|------------|-----------------|-----------------|--------------|----------------|------------|
| Crystallis | ed Value        | £24,992.03      | Life         | time Allowance | Used       |
| Uncrysta   | lised Value     | £248,806.70     | ) Life       | time Allowance | Protection |
| Total Valu | ie              | £273,798.73     | 3            |                |            |
| Selected   | Retirement Date | 11/08/2019      |              |                |            |

| General ( | Contributions Income Drawdowr               | Arrangements B | eneficiaries       |                |                  |
|-----------|---------------------------------------------|----------------|--------------------|----------------|------------------|
| Number    | Arrangement Type                            | Value (£)      | Max GAD Income (£) | Income YTD (£) | Next Review Date |
| 1         | Uncrystallised                              | 0.00           | 0.00               | 0.00           |                  |
| 2         | Transfer In Capped Drawdown<br>Transitioned | 187,213.82     | 23,459.00          | 0.00           |                  |
| 3         | Transfer In Capped Drawdown                 | 64,250.90      | 8,086.83           | 0.00           |                  |
| 4         | Transfer In Capped Drawdown                 | 27,926.39      | 3,514.90           | 0.00           |                  |
| 5         | Transfer In Progress                        | 0.00           | 0.00               | 0.00           |                  |

### Click one of the options below for more information

### Making contributions

<u>Drawdown</u>

### **Retirement income**

Secure Lifetime Income

### Junior SIPPs

Voluntary and Mandatory 'scheme pays' HMRC payments for exceeding annual allowance can be paid from 7IM SIPP.

For more about using our SIPP wrapper click here and for the features click here.

For more about the death benefit options click here.

ARER ON DEMAND THE SUM

# Junior ISA (JISA)

Currently available for children aged 18 or under Parent must have 7IM GIA (can open new GIA if necessary) Can <u>transfer</u> in existing JISAs or Child Trust Funds (CTF) JISA fees can be deducted from parent's GIA Anyone (e.g. parents & grandparents) can pay money into JISA New contributions go into parent's GIA first then into JISA JISA subscriptions are done online using Cash Movements tool JISA becomes normal ISA when the child turns 18 Accounts opened using <u>application form</u> Any regular contributions need to be done manually\* Click <u>here</u> for JISA FAQ document

#### For more about using our Junior ISA wrapper click here

Editable JISA Forms available to download from <u>help centre page</u> \*Regular contributions have to be made into parent's GIA and then moved into the JISA and invested each month by you.

### Junior ISA (JISA) Forms

| lunios ICA ( IICA)                                                                                                    |  |
|----------------------------------------------------------------------------------------------------|--|
| Account Opening Form 7IM                                                                                                    |  |
| (PLATEORM)                                                                                                    |  |
| For personal clients opening a Junior Individual Savings Account UISAI provided by Seven Investment Management LLP                                                                |  |
| CTMI. Please note you must have parental/ guardian responsibility for the child named in this application and be a TTM<br>account holder.                                         |  |
| PLEASE PRINT CLEARLY IN REDOX CAPITALS AND COMPLETE ALL APPLICABLE SECTIONS OF THIS FORM.                                                                                         |  |
| The Fire Namebit Samana                                                                                                    |  |
|                                                                                                    |  |
|                                                                                                    |  |
|                                                                                                    |  |
| Nacionality.<br>Permanient Bewidemial Address (olease note we cannot accept a PD Box number or a care of 12/13 address):                                                          |  |
| Dig:                                                                                                    |  |
| County for country if not URI: Posecode:                                                                                                    |  |
| Is the child a US Criteen? Yes No                                                                                                    |  |
| If the child is or become a US cicizen or otherwise subject to US tax on non-US income and gains, we will require you to complete an IRSW-9 Form and a supplementary declaration. |  |
| The child named above will be the beneficial owner of the JSA investments.                                                                                                    |  |
| Section 02 Registered Contact's Details                                                                                                    |  |
| You are the registered contact for this JSA.                                                                                                    |  |
| Peace tick ONE of the following boxes:                                                                                                    |  |
| You are the Parent of the child named                                                                                                    |  |
| You are the Legal Guardian of the child named                                                                                                    |  |
| Tou otherwise name i armina componentity of the child named Tide: Ere Namelal: Surtame:                                                                                           |  |
|                                                                                                    |  |
|                                                                                                    |  |
|                                                                                                    |  |
| Permanent Residential Address (please note we cannot accept a PO Ret number or a care of IC/O address):                                                                           |  |
| Chy.                                                                                                    |  |
| Courry for courry if not UK: Pascade:                                                                                                    |  |
|                                                                                                    |  |
|                                                                                                    |  |

| Junior ISA (JISA)<br>Transfer Form<br>For personal clients transferring a Junior Individual<br>to Soven Investment Management LLP (7M).                                                                                                    | <b>7iM</b><br>Swings Account (JISA) or a Child Trust Fund (CTF)                                                                                                    |
|----------------------------------------------------------------------------------------------------|----------------------------------------------------------------------------------------------------|
| PLANE WERE LEAVE & REAC CAPITS & ALL SECTEMES.<br>SECTION WINGSVERY AND ALL SECTEMES.<br>Section 1 - Transfer Details<br>Market All Section 1 - Transfer Details<br>Market All Section 1 - Transfer Details<br>Mark | Section 19 - Stacks and Sharen Transfer<br>that handle the first (19 Carrent) datase shares that<br>with handle the first (19 Carrent) datase shares are<br>more than the shares of the shares are the same<br>shares are the shares of the shares are the same<br>shares are the shares of the shares are the same<br>shares are the shares are the shares are the same<br>shares are the shares are the shares are the same<br>shares are the shares are the same are the same are the<br>shares are the shares are the same are the same are the<br>shares are the shares are the same are the same are the<br>shares are the same are the same are the same are the<br>shares are the same are the same are the same are the<br>shares are the same are the same are the same are the<br>shares are the same are the same are the same are the<br>shares are the same are the same are the same are the<br>same are the same are the same are the same are the<br>same are the same are the same are the same are the<br>same are the same are the same are the same are the<br>same are the same are the same are the same are the<br>same are the same are the same are the same are the<br>same are the same are the same are the same are the<br>same are the same are the same are the same are the same are the<br>same are the same are the same are the same are the same are the<br>same are the same are the same are the same are the same are the<br>same are the same are the same are the same are the same are the<br>same are the same are the same are the same are the same are the<br>same are the same are the same are the same are the<br>same are the same are the same are the same are the same are the<br>same are the same are the same are the same are the same are the<br>same are the same are the same are the same are the same are the<br>same are the same are the same are the same are the same are the<br>same are the same are the same are the same are the same are the same are the<br>same are the same are the same are the same are the same are the same are the same are the same are the same are the same are the same are the same are the |
| Conte o more, non 18                                                                                                    | Compared and a second adjusted of adjusted by the second adjusted of adjusted by the second second second adjusted of adjusted by the second second sec                                                                        |
|                                                                                                    | Page 1 of                                                                                                    |

|                                                                   | Junior ISA (JISA)<br>Change Of<br>Registered Contact                                                                                                    | 7İM                                                                                                    |
|-------------------------------------------------------------------|----------------------------------------------------------------------------------------------------|----------------------------------------------------------------------------------------------------|
| nafor<br>Gen (bione)<br>a Depar                                   | To change a Rogistered Contact between parents or g<br>new 16 years of age and wish to become the Register<br>provided by Sovie Investment Management LLP (TM<br>Michae parent page and page approximate and page approximate and page approximate approximate | pardiens, please complete ALL sections. Hypor are<br>red Contact for your Junior Individual Account (JISA)<br>(, you do not need to complete Section 2 or Section 3.                                                                                                    |
| nature cash in 76."                                               | Sections 1. Children Destails                                                                                                    | TM Purkle Number III                                                                                                    |
| ini letter en<br>176 en letter<br>187 mai e 181<br>187 mai e 1911 | I septe to second to fingulated Darket for the 20A                                                                                                    | Full Hanne<br>The present cannot believe in the score of Hegdened Cardial for the JBM,<br>and other bylenar complete an appropriately                                                                                                    |
|                                                                   | Dahle bird Ranska <sup>a</sup>                                                                                                    | b) Containing participant of a second second sec |
| and headings to be<br>will agreed up the                          |                                                                                                    |                                                                                                    |
| bona<br>17<br>d'he incluied is The<br>a incluied is The           | Cape"                                                                                                    | — Which this has if the prevent sourced above is not longer capable<br>of thing the Englanced Darkal, assued in contacted, or has been<br>replaced as Englanced Darkal by construction. —<br>Phone and a pay on Will be about its pay start for appropriate<br>discoverbalance in append Taia.                                                                                                    |
| rtaila                                                            | Date of Date States WWW                                                                                                    | Section 3 - New Registered Contact's Details 7M Performance IIII                                                                                                    |
|                                                                   | Kaliwatiy'i                                                                                                    | Permanent Desidential Aktives                                                                                                    |
|                                                                   | JR. Assess Toronton 1 10 10 10 10 10 10 10 10 10 10 10 10 1                                                                                                    |                                                                                                    |
|                                                                   | The shift on and down the first first the solution over of the annual inection day.                                                                                                    | Chy L                                                                                                    |
| Page 1 al 2                                                       |                                                                                                    | Page 1 al 2                                                                                                    |

All accounts set up using paper forms

Editable JISA Forms available to download from help centre page

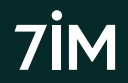

# 7IM portfolio reference

Each 7IM portfolio number is made up of three separate parts:

| Letter | Account Type   |
|--------|----------------|
| F      | Corporate      |
| JI     | Junior ISA     |
| V      | Joint GIA      |
| W      | Trust          |
| X      | Individual GIA |
| XSH    | ISA*           |
| Y      | SIPP           |
| Z      | Offshore Bond  |
| н      | Onshore Bond   |

| Suffix        | Portfolio Type           |  |  |  |
|---------------|--------------------------|--|--|--|
| D             | Dealing 1                |  |  |  |
| E             | Earnings                 |  |  |  |
| J,K,N         | Dealing 2,3,4            |  |  |  |
| IJD, IKD, IND | *ISA Dealing 2,3,4       |  |  |  |
| W             | Cash (GIA & SIPP only)   |  |  |  |
| R             | Regular withdrawals only |  |  |  |

- Client Reference (e.g. IMF4TRS) unique to that client
- Account Type (e.g. X) the 'wrapper' type (see list on the left)
- Portfolio Suffix (e.g. D) the type of portfolio (or 'sub-account') see below.

Knowing the above structure enables you to identify what type of account a client has just from the 7IM reference.

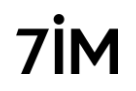

# Linking clients

### Three types of linking are available:

- 1. Family fee groups for our platform charges (part of the <u>application process</u>)
- 2. Report groups to show multiple clients on one <u>valuation report</u>

Link Client

3. Online account linking for viewing purposes (platform and <u>client portal</u>)

Linking clients on our platform

Manage Links )(

| Link Client ×                                                                                                    | <ul> <li>Mrs Abigail Abbott</li> </ul>                   |
|----------------------------------------------------------------------------------------------------|----------------------------------------------------------|
| If you proceed, the following clients will be linked for viewing on the Platform                                               | Mrs Abigail Abbott     Dealing Portfolio                 |
| - Mrs Abigail Abbott<br>- Mr Jacob Abbott                                                                                      | Earning Portfolio                                        |
| Please note this will not affect any existing fee or report group settings.                                                    | <ul> <li>Mrs Abigail Abbott</li> </ul>                   |
| $\Box$ Enable these clients to view each other's accounts on the Client Portal and                                             | ISA Dealing Portfolio                                    |
| 7IMagine.                                                                                                    | ISA Earnings Portfolio                                   |
| Each client will automatically be given access to view all accounts of every linked client. By                                 | <ul> <li>Mr Jacob Abbott</li> </ul>                      |
| enabling this function you confirm you have permission from each client to share their<br>account information with each other. | <ul> <li>Mr Jacob Abbott</li> </ul>                      |
|                                                                                                    | <ul> <li>Mr Jacob Abbott &amp; Mr Lionel Rood</li> </ul> |
| Submit Cancel                                                                                                    | InvestAcc Pension Administration Ltd - Mr Jacob Abbott   |

71

25

You can link as many clients as you like on our platform. This is for your view only unless you tick the relevant box above.

Watch the video on our platform help centre

# Linking clients

### Linking clients for our client portal & 7IMagine app

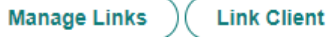

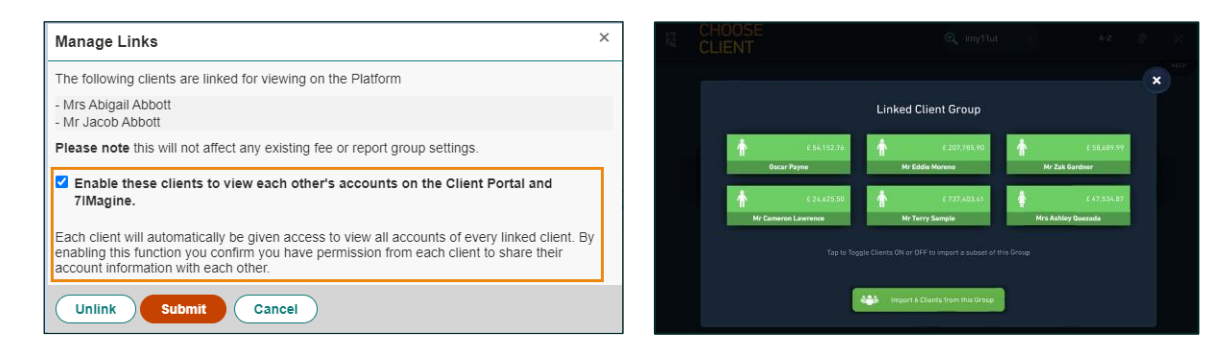

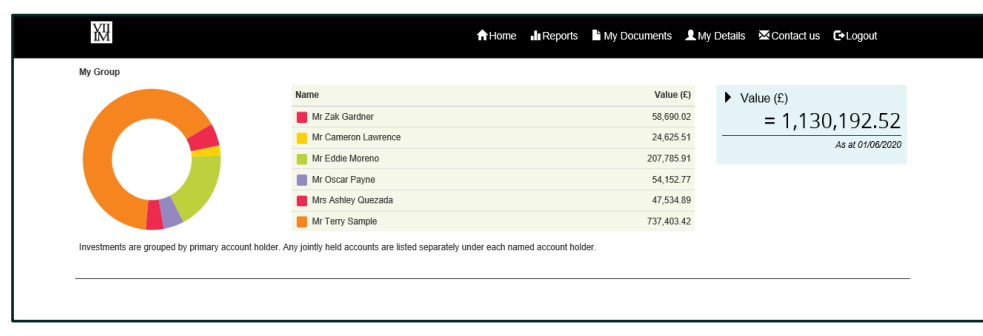

### Adding new sub accounts

| <ul> <li>Mrs Isabel Cope</li> <li>Mrs Isabel Cope</li> </ul> |   | Summary     | Assets in Transfer | Charts | Asset Allocation | Initia        |
|--------------------------------------------------------------|---|-------------|--------------------|--------|------------------|---------------|
| Dealing Portfolio<br>Withdrawal Portfolio                    |   |             |                    |        | + Add new p      | portfolio     |
| Mrs Isabel Cope                                              |   | Account     |                    |        |                  | Value (£)     |
| ISA Dealing Portfolio                                        | • | Advised ISA |                    |        |                  | 44,503.57     |
|                                                              |   |             |                    |        | Total Value      | e : 44,503.57 |

- Go into client's account
- Click on 'Add new portfolio' button
- Choose which portfolio(s) you want
- Choose withdrawal option if selecting Earnings portfolio
- Confirm

- Portfolios are opened instantly
- Ready to receive
  - cash (cash movements)
  - assets (stock movements)
- Same fee structure as Dealing

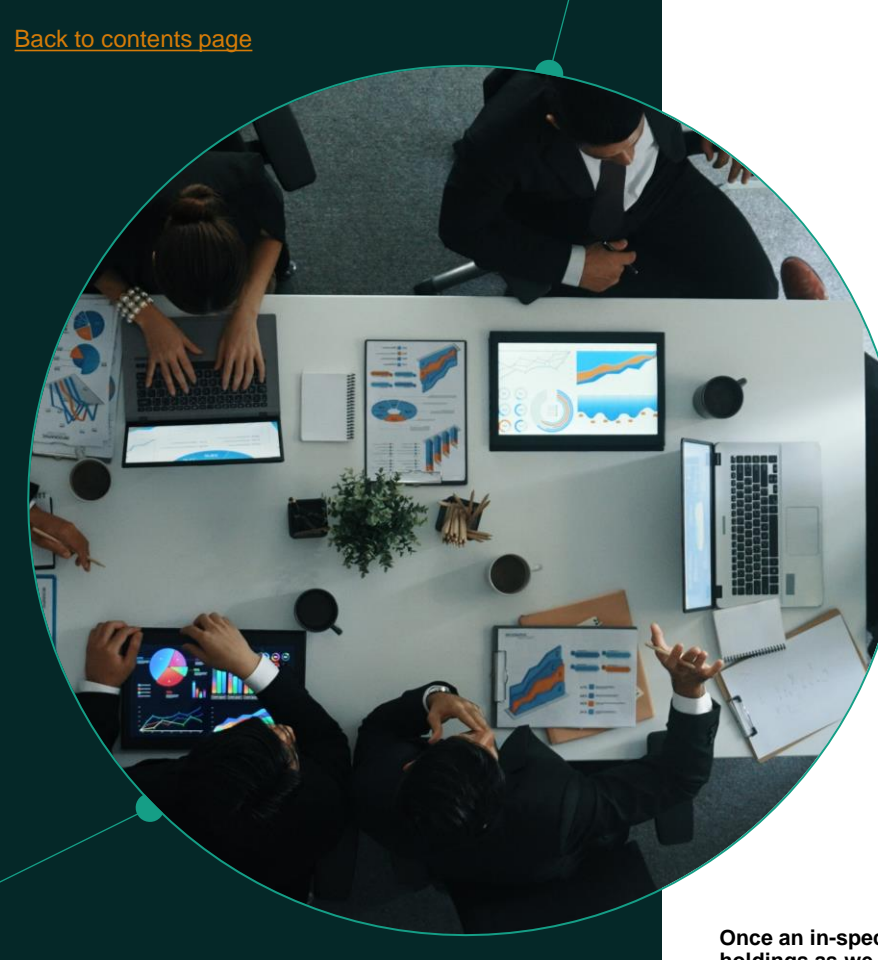

# Transfers

### Most GIA/ISA fund transfers are done electronically via Equisoft

It's important that the client details (e.g. name, address, NINO) you give us on our transfer form match those currently held by the transferring provider

Timescales vary hugely, with cash transfers typically being quickest and manual in-specie transfers usually taking the longest

Offshore funds have to be transferred manually, so will take longer

Share transfers will require certificates & Crest transfer form if a holding is certificated (please check with the relevant share registrar first)

7IM SIPP transfers are done electronically where possible via <u>Origo</u> (cash only) or **Equisoft** (in-specie)

Include transfers in online account application tool for new clients

Standalone transfer forms are available <u>here</u> for top-up transfers.

Once an in-specie transfer has completed you should enter the book cost online for GIA holdings as we don't always receive this as part of the transfer. For more info about how to do this click <u>here</u>

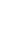

## Transfers: Client level

| s | ummary                  | Assets i   | n Transfer | Charts          | Asset All | location             | Fees      | CGT     | Regular In        | vestments     | Regular Withdrawals                    |                |
|---|-------------------------|------------|------------|-----------------|-----------|----------------------|-----------|---------|-------------------|---------------|----------------------------------------|----------------|
|   | Transf<br>Comp          | er<br>lete | Reference  | Туре            |           | Account              | Туре      |         | Forms<br>Received | Source        | Status                                 | Chaser<br>Date |
|   | <ul> <li>Yes</li> </ul> |            | Н          | Stock -<br>(In) | In Specie | Advised I            | SA Accoun | t       | 27/06/2019        | Old<br>Mutual | Paperwork checked and sent<br>scanning | to 15/07/2019  |
|   | <ul> <li>Yes</li> </ul> |            | II         | Stock -<br>(In) | In Specie | Advised I<br>Account | ndividual |         | 27/06/2019        | Jupiter       | Paperwork checked and sent<br>scanning | to 05/07/2019  |
|   | Yes                     |            |            | Stock -<br>(In) | In Specie | Advised I<br>Account | ndividual |         | 27/06/2019        | Old<br>Mutual | Paperwork checked and sent<br>scanning | to 18/07/2019  |
|   | Comm                    | ient       |            |                 |           |                      |           | Author  |                   |               | Create                                 | Date           |
|   | Anony                   | mised comm | ent 649909 |                 |           |                      |           | 7im\kim | berly.dowuona     |               | 27/06/2                                | 019            |
|   | Anony                   | mised comm | ent 651568 |                 |           |                      |           | 7im\kim | berly.dowuona     |               | 05/07/2                                | 019            |

- This section shows notes from our transfers team or automated from Origo as each transfer progresses.
- This means you can monitor the progress of the transfer online without having to spend time on the phone.
- Once received, the cash or asset will appear on the <u>New Platform Assets</u> report as well as the Transaction Listing. Cash will be invested if instructions are set up.

### Transfers: Firm level

- Firm-level view shows all in progress and completed transfers for all clients
- Each transfer will have its own entry
- Click on column headers to sort
- Click on status link to see more details on that transfer

| Assets In T        | ransfer                 |                                             |              |                     |                |        |                                     |                  |
|--------------------|-------------------------|---------------------------------------------|--------------|---------------------|----------------|--------|-------------------------------------|------------------|
| In Progress        | Completed               |                                             |              |                     |                |        |                                     |                  |
| Client Name        | 7IM Reference           | Account Name                                | Account Type | Туре                | Forms Received | Source | Status                              | Chaser Date      |
| Kunkel, Mrs Nan    | ю                       | 7IM SIPP - Mrs Nancy Kunkel                 | Advised SIPP | 7IM SIPP Cash (In)  | 19/08/2020     | Zurich | Transfer Form Forwarded to Provider | 02/09/2020       |
| Johnson, Mrs Er    | in                      | D. A. Phillips & Co Ltd - Mrs Erin Johnson  | Advised SIPP | Cash Transfer (OUT) | 14/07/2020     | Dapco  | Bulk cash payment sent              | 28/08/2020       |
| K (                | ) • •                   |                                             |              |                     |                |        |                                     | 1 - 2 of 2 items |
| Please contact you | ur 7IM Relationship Mar | nager on 020 7760 8707 if you have any ques | tions.       |                     |                |        |                                     |                  |

### Moving funds between portfolios

- Transactions > Stock Movements > Instruction (watch video <u>here</u>)
- Choose Portfolios to move funds from and to
- · Choose either a specific unit quantity or percentage of holding to move

|             | 0              |                                                                               |                |        |   |                  |               |                     |                       |              |             |
|-------------|----------------|-------------------------------------------------------------------------------|----------------|--------|---|------------------|---------------|---------------------|-----------------------|--------------|-------------|
| Amaya, Mr   | rs Elizabeth   |                                                                               |                |        |   |                  |               |                     |                       |              |             |
| rom Portfo  | olio           |                                                                               |                |        |   |                  |               |                     |                       |              |             |
| ISA(        |                |                                                                               |                |        | • |                  |               |                     |                       |              |             |
| o Portfolic | <b>,</b>       |                                                                               |                |        |   |                  |               |                     |                       |              |             |
| ISA         |                |                                                                               |                |        | ٠ |                  |               |                     |                       |              |             |
| old denotes | editable cells | colour denotes modified ce                                                    | 0s             |        |   |                  |               |                     |                       |              |             |
| luantity    | SEDOL          | Description                                                                   | Total Cost (E) | Price  |   | Market Value (E) | GairvLoss (E) | Quantity<br>To Move | Percentage<br>To Move | Value<br>(E) | Cost<br>(E) |
| 885.305     | B7W3061        | FIRST STATE INV WWIDE<br>SUSTAINABILITY B ACC                                 | 4,511.30       | 2.5531 |   | 4,815.93         | 304.54        | 1886.306            | 100.00%               | 4815.93      | 4511.30     |
| 714.693     | BMN9063        | LIONTRUST FUND<br>PARTNERS LLP<br>SUSTAINABLE FUTRE<br>DEFENSV MGD 2 NET INC  | 8,000.00       | 1.4189 |   | 8,097.29         | 97.29         | 0.000               | 0.00%                 | 0.00         | 0.00        |
| .352.509    | 3003006        | LIONTRUST FUND<br>PARTNERS LLP<br>SUSTAINABLE FUTURE<br>GLOBAL GTH 2 ACC NAV  | 3,000.00       | 2.3525 |   | 3,181.75         | 181.75        | 0.000               | 0.00%                 | 0.00         | 0.00        |
| .784.781    | BFN4H46        | VALU-TRAC INVESTMENT<br>MANAGEMENT LTD GRAVIS<br>CLEAN ENERGY INCOME C<br>INC | 4,478.55       | 1.3291 |   | 5,030.41         | 553.86        | 0.000               | 0.00%                 | 0.00         | 0.00        |
|             |                |                                                                               | E19,987.94     |        |   | £21,125.38       | E1,137.44     |                     |                       |              |             |
|             |                |                                                                               |                |        |   |                  |               |                     |                       |              |             |

**Midday cut off** for stock movements to be processed that day. Transfers requiring supporting paperwork e.g. inter-spousal transfers, cannot currently be instructed online.

Wealth

Manage

Daisy Conway Daisy Conway Lily Newman Client Name

### New platform assets report

This report shows a firm-level view of all new inflows:

- · Cash or in-specie
- From client or transfers

Account

- Customisable date range can include historic inflows
- Includes details about any <u>SII</u> on that account
- Can be a trigger for further action (e.g. trades or withdrawals)

Reports > Practice Administration > New Platform Assets

|                                          |                             |                            | 1          |         |              |                                                           |
|------------------------------------------|-----------------------------|----------------------------|------------|---------|--------------|-----------------------------------------------------------|
| Ars Sophie Owens Mrs Sophie Owens        | Mrs Sophie Owens            | Advised ISA Account        |            | B6QQDK4 | GB00B6QQDK47 | M&G SECURITIES LIMITED M&G GBL STRATEGIC VALUE STERLING A |
| Ars Mary Privett Mrs Mary Privett        | Mrs Mary Privett            | Advised Individual Account |            | CASH    |              | CASH (GBP)                                                |
| Ar James Cobb 7IM SIPP - Mr James<br>obb | 7IM SIPP - Mr<br>James Cobb | Advised SIPP               | IMF7JQKY D | CASH    |              | CASH (GBP)                                                |
|                                          |                             |                            |            |         |              |                                                           |

Check for new cash received or new assets transferred in. Important to monitor this report regularly in case trades required. **Reports > Practice Administration > New Platform Assets** (CSV Option)

ccount Type

| New Platform  | Assets   |
|---------------|----------|
| From Date     |          |
| 23/08/2020    | <b>E</b> |
| To Date       |          |
| 23/09/2020    | ti i     |
| Report Format |          |
| CSV           | •        |
| Generate Repo | rt       |

|         |                                                               |          |          |             |            | SII Activo               |                  |                          | SII Activo            |
|---------|---------------------------------------------------------------|----------|----------|-------------|------------|--------------------------|------------------|--------------------------|-----------------------|
|         | StockName                                                     | Quantity | Currency | Value       | TradeDate  | When<br>Cash<br>Received | Linked<br>To ISA | SII<br>Processed<br>Date | When<br>Report<br>Run |
| 6QQDK47 | M&G SECURITIES LIMITED M&G GBL STRATEGIC VALUE STERLING A INC | 9937.225 | GBP      | £18,157.30  | 13/08/2021 | Y                        | N/A              |                          | Y                     |
|         | CASH (GBP)                                                    | 0        | GBP      | £105,206.48 | 13/08/2021 | N                        | Y                |                          | N                     |
|         | CASH (GBP)                                                    | o        | GBP      | £578,262.78 | 20/08/2021 | Y                        | N/A              | 23/08/2021               | Y                     |
|         |                                                               |          |          |             |            |                          |                  |                          |                       |

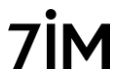

# Standing Investment Instructions (SII)

SIIs are automated cash movements and investments set up for:

- New clients via <u>online account opening</u>
- Existing clients via the Manage Investments screen

For a video on this tool click <u>here</u>

### Firm level view of all SIIs available: Transactions > Standing Investment Instructions

| Star | nding  | Investmen     | t Instructions  | 5                            |          |                   |             |
|------|--------|---------------|-----------------|------------------------------|----------|-------------------|-------------|
| AIL  | Active | All Cancelled | Awaiting Action | Completed Actions            |          |                   |             |
|      | Clien  | t name        |                 |                              |          | Wealth Manager    |             |
| -    | Mrs A  | manda Alejo   |                 |                              |          | Mrs Daisy Conway  |             |
|      |        | Account       | Account ty      | pe                           | End date |                   |             |
|      |        |               | Advised ISA     | Account                      |          |                   |             |
|      |        | Portfolio     | Split As        | ssets                        |          |                   | % allocated |
|      |        | SHD           | 80.00% E0       | 2 Future Leaders Balanced    |          |                   | 100%        |
|      |        | IJD           | 20.00% E0       | 2 Future Leaders Adventurous |          |                   | 100%        |
| *    | Mrs 1  | heresa Ammons |                 |                              |          | Mr Felipe Johnson |             |

Download a guide to SII

# Standing Investment Instructions (SII)

| It's important to check the SII notifications screen:        | Standing Investment<br>Instructions |   |
|--------------------------------------------------------------|-------------------------------------|---|
| Standing Investment Instructions                             | Notifications awaiting action: 1    | _ |
| All Active All Cancelled Awaiting Action Completed Actions   | more                                |   |
| Leave in Portfolio Invest in Portfolio Transfer to ISA       |                                     |   |
| Date Account Portfolio Client Name Amount Num of Transaction | ns Reason Select ISA                |   |
| ▶ 02/09/2021 Cooper, Mr Earle £200.00 1                      | No ISA Subscription                 |   |
| (R) (1) (P) (20 ) items per page                             | 1 - 1 of 1 items (                  | 3 |

Will appear when cash arrives in GIA but we're not sure what to do with it (eg should it go into ISA or not?)

- Leave in Portfolio: cash will remain where it is with no further action
- Invest in Portfolio: cash will be invested as per GIA SII (including any cash movements between sub-accounts)
- Transfer to ISA: cash will be moved into ISA and then invested as per ISA SII.

For more about checking and amending the SII download the guide here

It is important that you check the homepage to see if there are any SII notifications awaiting action as these are cash deposits that will remain in cash in the GIA until you select one of the options above.

### Standing Investment Instructions (SII)

Client level SII tab can be used to:

- Edit or cancel an existing SII
- Create a new SII

| Su | mmary      | Client Details    | Manage Inves    | stments | Assets in Tra | insfer  | Charts     | Asset Allocation | Fees | CGT    |   |         |
|----|------------|-------------------|-----------------|---------|---------------|---------|------------|------------------|------|--------|---|---------|
| s  | tanding    | Investment Inst   | tructions (SII) | Regular | Investments   | Regu    | lar Withdr | awals            |      |        |   |         |
|    |            |                   |                 |         |               |         |            |                  |      |        |   | History |
|    | Account    |                   |                 |         | Account       | t Numbe | er         | S                |      |        | _ |         |
|    | Advised IS | 3A Account        |                 |         |               |         |            | ~                |      | C Edit | ) | ×       |
|    | Advised J  | oint Account      |                 |         |               |         |            |                  |      | + Add  | ) |         |
|    | Advised Ir | idividual Account |                 |         |               |         |            |                  |      | + Add  | ) |         |

### Creating a new model

| Model Description                                         | Risk Profile                   |                        |
|-----------------------------------------------------------|--------------------------------|------------------------|
| Created By<br>Benefiel, Michael                           | Created<br>18/09/2020 14:08:49 | Last Rebalanced<br>N/A |
| For Offshore Custod Is ISA Eligible Is Offshore Bond Elig | y<br>gible                     |                        |
| Create Cancel                                             | Back to Previous Pa            | ge                     |

- Enter name and risk profile for model
- · Model name cannot be changed once the model has been created
- Tick relevant ISA/Offshore Bond eligibility boxes
- If creating a model to be held in offshore custody, you must tick the 'For Offshore Custody' box
- You will not be able to tick the 'ISA Eligible' & 'Offshore Bond Eligible' boxes if you are creating a model for offshore custody.

36
### Add funds and weightings

Add Securities

| rity search                                               |         |                  | You can check if a fund                         |
|-----------------------------------------------------------|---------|------------------|-------------------------------------------------|
| ities<br>stainable%balance Sedol • Search Favourites List |         |                  | is available on our<br>platform by going to     |
| MiFID Reportable                                          | Sedol   |                  | Research > Security                             |
| USTAINABLE BALANCE S ACC                                  | BJBPWR7 | Select           | Search and typing in a<br>SEDOL code or part of |
| USTAINABLE BALANCE S INC                                  | BJBPWS8 | Select           | the fund name. This is                          |
|                                                           |         | 1 - 2 of 2 items | best done before you                            |
| nished                                                    |         |                  | models.                                         |

Save Amendments Export to Excel Back to Previous Page Cancel Import OCF Security Description Weighted OCF MiFID Reportable Sedol Currency Percentage 7IM SUSTAINABLE BALANCE S ACC 1.18% 0.58% BJBPWR7 GBP 49.00% / × BNY MELLON GLOBAL FUNDS PLC SUSTAINABLE GLOBAL EQTY INC W GBP ACC 0.85% 0.00% BJ066Z7 GBP 49 %  $\sqrt{0}$ CASH (GBP) 0.00% CASH GBP 51.00% Total : 0.58% Total: 100%

Select all funds required for the model. This is best done using the fund's Sedol code rather than by name. Set up a **favourites fund list** to make this easier. Watch the video <u>here</u>. Click Finished, then enter the weightings (click on pencil icon then click the tick to save), and finally click Save Amendments to save the model. Remember to include a cash weighting in the model, typically 2%.

### Import and clone model portfolio

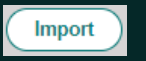

| Security Description | SEDOL   | Currency | Percentage |
|----------------------|---------|----------|------------|
| FUND 1               | B5ZX1M7 | GBP      | 4          |
| FUND 2               | B2PLJL5 | GBP      | 1          |
| FUND 3               | B2PLJQ0 | GBP      | 5          |
| FUND 4               | BJGZZ06 | GBP      | 3          |
| FUND 5               | B8L14S3 | GBP      | 3          |
| FUND 6               | B8KT3V4 | GBP      | 3          |
| CASH (GBP)           | CASH    | GBP      | 2          |

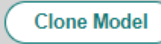

You can clone an existing active model portfolio to create a new one with the same funds and weightings, which you can then edit.

| Import Existing Model                          | ×                   |   | Model Portfolio                                                       |
|------------------------------------------------|---------------------|---|-----------------------------------------------------------------------|
| Select files<br>Template Model Portfolio Impor | t Spreadsheet.csv × | < | Model Description     Risk Profile       Balanced (Copy)     Balanced |
| Clear                                          | Upload File         |   | Create Cancel Export to Excel Back to Previous Page                   |

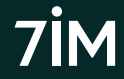

# Authorise model portfolio

| Iodel Portfolios                      |                     |              |                           |  |  |  |  |  |  |
|---------------------------------------|---------------------|--------------|---------------------------|--|--|--|--|--|--|
| New Model                             |                     |              |                           |  |  |  |  |  |  |
| Pending Authorisation Portfolios      | Existing Portfolios |              |                           |  |  |  |  |  |  |
| Model Description (Pending Authorisat | ion)                | Risk Profile | Status                    |  |  |  |  |  |  |
| ABC Balanced                          |                     | Medium       | New Pending Authorisation |  |  |  |  |  |  |
| Example Model                         |                     | Balanced     | New Pending Authorisation |  |  |  |  |  |  |

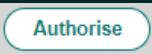

Another user at your firm needs to authorise any new models or changes to existing models before they can be used.

Models requiring authorisation will appear in the Pending Authorisation tab of other users, as above.

# **Dealing:** buying

Four different trade types for buying assets:

- 1. Invest Cash investing a certain £ amount into selected funds (video here)
- 2. Buy Units buying a certain number of units regardless of cost
- 3. Model Portfolio investing a certain £ amount into a model portfolio
- 4. **Rebalance** linking an account to a DFM model for the first time or rebalancing an existing account\* (see <u>separate section</u>)
- Add all trades to Order Sheet then submit Order Sheet
- Minimum £10 buy per fund (£30 in a rebalance). Buy trades below this amount will be highlighted in red and will need to be removed from the order sheet before submitting.
- 11am dealing cut off (for funds that price at midday).
- Investments done for you if using online <u>Account Applications</u> tool

Please note that trades cannot be cancelled once submitted. All trades are from GBP cash. Contact us for trading in other currencies.

# Dealing: buying

| Invest Cash           | Sell Units                                                                                               | Raise Cash      | Buy Units        | Model Portfolios | Liquidate          | Switch       | Rebalance       |                      |               |                   |                         |
|-----------------------|----------------------------------------------------------------------------------------------------|-----------------|------------------|------------------|--------------------|--------------|-----------------|----------------------|---------------|-------------------|-------------------------|
| Client<br>Baez, Mrs   | Sara                                                                                                    |                 | Portfoli     ISA | io               | ▼ Av               | vailable Cas | h £1,046.25 (e: | xcluding cash buffer | of £0.00) Use | Portfolio Group   | $\sim$                  |
| Security<br>7IM SUST/ | Security     Use Favourite Funds                                                                         |                 |                  |                  |                    |              |                 |                      |               |                   |                         |
| Amount 10.00          | Amount     Transaction Format     Transaction Fee       10.00     Cash (£)     0.00 %       Create Order |                 |                  |                  |                    |              |                 |                      |               |                   |                         |
| Ordershe              | eet                                                                                                    |                 |                  |                  |                    |              |                 |                      | Submit        | Clear             | Clear Errors            |
| Trad                  | le Type D                                                                                                | escription      |                  | Sedol            | Quantity /<br>Cash | Portfolio na | ne              | Client               |               | Number<br>Of Buys | Number<br>Of Sells      |
| Baez, Mrs S     Inves | Sara;ISA<br>It Cash 711                                                                                  | M SUSTAINABLE B | ALANCE S ACC     | BJBPWR7          | £10.00             | ISA          |                 | Baez, Mrs Sara       |               | 1                 | 0 🗙<br>1 - 1 of 1 items |

## Dealing: selling

Five different trade types to sell assets:

- 1. Sell Units selling a certain number of units, with proceeds unknown
- 2. Raise Cash selling an unknown number of units to generate a specific £ amount. It can be single fund or proportional (video <u>here</u>)
- 3. Liquidate selling 100% of a holding or 100% of all holdings
- 4. Switch selling A and buying B (see <u>separate section</u>)
- 5. **Rebalance** selling anything not included in the model and investing in model *(see <u>here</u>).*

Please note that trades cannot be cancelled once submitted. All trades are into GBP cash. Contact us for trading in other currencies.

# Dealing: selling

| Inves      | t Cash        | Sell Units    | Raise Cash                                                        | Buy                    | Units            | Model Portfolios | Liquidate          | Switch       | Rebalance     |         |                 |                    |                   |                    |      |
|------------|---------------|---------------|-------------------------------------------------------------------|------------------------|------------------|------------------|--------------------|--------------|---------------|---------|-----------------|--------------------|-------------------|--------------------|------|
| Clie<br>Ba | nt<br>ez, Mrs | Sara          |                                                                   | F                      | Portfolio<br>ISA |                  | ▼ Av               | railable Cas | h £11,056.25  | (exclu  | ding cash but   | ffer of £0.00)     | Jse Portfolio Gr  | oup                |      |
| Тур        | e             |               |                                                                   |                        |                  |                  |                    |              |               |         |                 |                    |                   |                    |      |
| Pre        | oportiona     | al Sell       |                                                                   | •                      |                  |                  |                    |              |               |         |                 |                    |                   |                    |      |
| Calo       | ulation       |               |                                                                   |                        |                  |                  |                    |              |               |         |                 |                    |                   |                    |      |
| As         | sets Onl      | ly            |                                                                   | • (                    | View I           | Example          |                    |              |               |         |                 |                    |                   |                    |      |
| Ame        | ount          | Transa        | ction Format                                                      |                        | Transa           | ction Fee        |                    |              |               |         |                 |                    |                   |                    |      |
| 10         | 000.00        | Cash          | (£)                                                               | •                      | 0.00 %           | 6                |                    |              |               |         |                 |                    |                   |                    |      |
|            | Create C      | Order         |                                                                   |                        |                  |                  |                    |              |               |         |                 |                    |                   |                    |      |
|            |               |               |                                                                   |                        |                  |                  |                    |              |               |         |                 |                    |                   |                    |      |
| Ord        | ershe         | et            |                                                                   |                        |                  |                  |                    |              |               |         |                 | Submit             | Clear             | Clear Er           | TOIS |
|            | Trad          | e Type – I    | Description                                                       |                        |                  | Sedol            | Quantity /<br>Cash | Portfolio na | ne            | c       | Client          |                    | Number<br>Of Buys | Number<br>Of Sells |      |
| ▲ Bi       | aez, Mrs S    | iara;ISA      |                                                                   |                        |                  |                  |                    |              |               |         |                 |                    |                   |                    |      |
|            | Sell          | ortional      |                                                                   |                        |                  |                  | £10,000.00         | ISA          |               | B       | aez, Mrs Sara   |                    | 0                 | 21                 | ×    |
|            | Order         | rType S<br>A  | ecurity<br>BERDEEN STANDA                                         | RD                     | Sedol            | Quantity / Cash  | Unit Price         | Quantity     | Gross Conside | eration | Transaction Fee | Transaction Charge | Net Consideration | Profit / Loss      |      |
|            | Raise<br>Cash | e F<br>G<br>P | UND MANAGERS L'<br>BL R/EST SHARE<br>LATFORM 1 GBP AG             | TD ASI                 | B7MR5V           | V4 £255.48       | 0.7173             | 356.1820     | £             | 255.48  | £0.00           | £0.00              | £255.48           | -£8.20             | ×    |
|            | Raise<br>Cash | A<br>F<br>U   | BERDEEN STANDA<br>UND MANAGERS L <sup>-</sup><br>K REAL ESTATE SH | RD<br>TD ASI<br>IARE I | BOXWN            | № £254.19        | 2.2172             | 114.6500     | £             | 254.20  | £0.00           | £0.00              | £254.20           | -£2.02             | ×    |

Please note that trades cannot be cancelled once submitted, so please check that everything is correct before submitting them. Watch the videos in our platform help centre here.

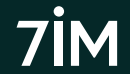

# **Dealing: switching**

- 1. Selling fund A either £ or % amount; and
- 2. Buying fund B, C, D, etc. either £ or % amount

#### Examples:

- Sell 100% of Fund A and reinvest 100% of proceeds into Fund B
- Sell 100% of Fund A and reinvest 50% into Fund B and 50% into Fund C
- Sell 50% of Fund A and reinvest 100% of proceeds into Fund B
- Sell £5,000 Fund A and reinvest 100% of proceeds into Fund B
- Sell £5,000 Fund A and reinvest £4,500 into Fund B, £500 in cash

Sell trades will get placed at the next available dealing date; and Buy trades will 'queue' and automatically be done by 7IM Platform as soon as possible (typically the day after sell trade where settlement periods are the same). No minimum sale size; minimum buy size is £10.

Please note that trades cannot be cancelled once submitted. All trades are from GBP cash. Contact us for trading in other currencies.

7IM Platform will process queued buy trades in accordance with in-built rules linked to settlement periods and buffers. Typically this will be the following day but might not always be the case.

# Dealing: switching

| Switch         |                                         |                            |                   |                   |                               |  |  |  |
|----------------|-----------------------------------------|----------------------------|-------------------|-------------------|-------------------------------|--|--|--|
| Description    |                                         |                            |                   | Amount            | Switch                        |  |  |  |
| Sale Proceeds  | (est)                                   |                            |                   | £494.08           | 100.00 %                      |  |  |  |
| Purchase Amou  | int                                     |                            |                   | £494.08           | 100.00 %                      |  |  |  |
| Amount to Cash | n (est)                                 |                            | £0.00             |                   |                               |  |  |  |
| Sell           |                                         |                            |                   |                   |                               |  |  |  |
| Order Type     | Security Description                    |                            | Sedol             | Quantity / Amount | Percentage of Current Holding |  |  |  |
| Sell Units     | ABERDEEN STANDARD FUND MANAGERS LTD ASI | UK REAL ESTATE SHARE I ACC | B0XWNN6           | 222.84            | 100.00 %                      |  |  |  |
| Add Buy        |                                         |                            |                   |                   |                               |  |  |  |
| Security       |                                         |                            |                   |                   |                               |  |  |  |
| Enter a secu   | urity name or SEDOL.                    | Use Favourite Funds        |                   |                   |                               |  |  |  |
| Amount         | Transaction Format Transaction Fee      |                            |                   |                   |                               |  |  |  |
| 0.0000         | ▼ 0.00 %                                |                            |                   |                   |                               |  |  |  |
| Add            |                                         |                            |                   |                   |                               |  |  |  |
| Buys           |                                         |                            |                   |                   |                               |  |  |  |
| Order Type     | Security Description                    | Sedol                      | Quantity / Amount |                   | Percentage of Current Holding |  |  |  |
| Invest Cash    | 7IM SUSTAINABLE BALANCE S ACC           | BJBPWR7                    | £247.04           |                   | 50.00 % 🗙                     |  |  |  |
| Invest Cash    | 7IM AAP BALANCED S ACC                  | BJBPWW2                    | £247.04           |                   | 50.00 % 🗙                     |  |  |  |
| Accept         | Cancel                                  |                            |                   |                   |                               |  |  |  |

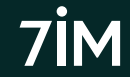

Please note that trades cannot be cancelled once submitted, so please check that everything is correct before submitting them.

### Dealing: rebalancing

- Brings an account in line with a model portfolio (either adviser or DFM).
  - Multiple adviser models (including a cash model) can be blended by %
  - Single DFM model can be selected per portfolio (aka sub-account)
  - Includes tick box to confirm you have client permission and have disclosed DFM fees when investing in a DFM model (watch DFM MPS video <u>here</u>)
- 7IM Platform will calculate any necessary sale trades (Sell Units) and buy trades (Invest Cash).
- No minimum sale size. Minimum £30 buy per fund. Buy trades below this amount will be highlighted in red and will need to be removed from the order sheet before submitting. Other trades will not be recalculated.
- Sell trades will get placed at next available dealing date; and
- Buy trades will 'queue' and automatically be done by 7IM Platform as soon as possible (typically the day after sell trades where settlement periods are the same).

# Dealing: rebalancing

| Invest Cash                                                        | Sell Units                                                                                                    | Raise Cash       | Buy Units       | Model Portfolios | Liquidate | Switch | Rebalance  |                          |        |                      |                    |   |
|--------------------------------------------------------------------|----------------------------------------------------------------------------------------------------|------------------|-----------------|------------------|-----------|--------|------------|--------------------------|--------|----------------------|--------------------|---|
| Client<br>Benson, I<br>7IM Blend<br>Minimum 1<br>£ 30.00<br>Create | Client     Portfolio       Benson, Mrs Jasmine     ISA       ISA     Available Cash £1,721.43 (excluding cash buffer of £0.00)       Use Portfolio Group       7IM Blended Adventurous Model Portfolio (Adventurous)     100.00 %         Minimum Trade Amount       £ 30.00         Create Order     Export Preview |                  |                 |                  |           |        |            |                          |        |                      |                    |   |
|                                                                    |                                                                                                    |                  |                 |                  |           |        |            |                          |        |                      |                    |   |
| Ordersh                                                            | eet                                                                                                    |                  |                 |                  |           |        |            |                          | Submit | Clear                | Clear Errors       | 5 |
|                                                                    |                                                                                                    |                  | Trade Ty        | pe Description   |           | :      | Sedol Quan | tity /<br>Portfolio name | Clier  | nt Number<br>Of Buys | Number<br>Of Sells |   |
| ⊿ Bense                                                            | on, Mrs Jasmine                                                                                                    | ISA              |                 |                  |           |        |            |                          |        |                      |                    |   |
| ► Re                                                               | balance 71                                                                                                    | M Blended Advent | turous Model Po | rtfolio          |           | ISA    |            | Benson, Mrs Jasmin       | e      | 16                   | 25                 | × |

### Monitor trades

| 16/ | 03/2 | 020       | Ť.         | 23/09/202              | 20                 | <b>i</b>             | View           | )                   |                                     |                             |           |               |             |               |                    |                     |
|-----|------|-----------|------------|------------------------|--------------------|----------------------|----------------|---------------------|-------------------------------------|-----------------------------|-----------|---------------|-------------|---------------|--------------------|---------------------|
| In  | Prog | jress (   | Completed  | Not Subm               | itted (2)          |                      |                |                     |                                     |                             |           |               |             |               |                    |                     |
| (   | Ex   | port to I | Excel      |                        |                    |                      |                |                     |                                     |                             |           |               |             |               |                    |                     |
|     | Т    | ype       | Status     | Submitted<br>Date      | Client<br>Name     | Input<br>By          | Portfolio N    | Name                | Description                         |                             |           |               | SEDOL       | Quantity/Cash | Number<br>of Sells | Number<br>of Buys   |
| 4   | In   | vest Cash | Complete   | 17/03/2020<br>12:30:41 | Chandler<br>Noah   | , Debra<br>Wurm      | SIPP           |                     | VANGUARD INVESTM<br>PERCENTAGE EQTY | IENTS UK LTD LIF<br>ACC NAV | ESTRATEGY | 100           | B41XG30     | £92,912.98    | 0                  | 1                   |
|     |      | Status    | Trade II   | D Bargain Ref          | erence S           | ubmitted Date        | Туре           | Description         |                                     |                             |           | Contract Note | Quantity    | /Cash         |                    |                     |
|     |      | Alloca    | ted 792822 | 8                      | 10<br>10           | 7/03/2020<br>2:30:41 | Invest<br>Cash | VANGUARD INVEST     | MENTS UK LTD LIFEST                 | RATEGY 100 PER              | CENTAGE   | 14            | £92,9       | 12.98         |                    |                     |
|     |      | SEDO      | DL ISIN    | 1                      |                    | Unit Price           | Quantity       | Gross Consideration | Transaction Fee                     | Stamp Duty                  | PTM Levy  | Transac       | tion Charge | Net Consi     | deration F         | <sup>F</sup> X Rate |
|     |      | B41X      | G30 GB0    | 00B41XG308             | 183.               | 27998113             | 506.9456       | £ 92,912.98         | £0.00                               | £0.00                       | £0.00     |               | £0.00       | ) £92         | 2,912.98 1         |                     |
| •   | U    | iquidate  | Complete   | 17/03/2020<br>09:37:22 | Hale,<br>Elizabeth | Holly<br>Bruce       | ISA            |                     |                                     |                             |           |               |             |               | 5                  | 0                   |

#### You can view trades done by others (e.g. a DFM) in the Orders on Behalf section:

| Wealth Manager List    |                   |              |                       |             |                     |
|------------------------|-------------------|--------------|-----------------------|-------------|---------------------|
|                        |                   |              |                       |             |                     |
| Wealth Managers        | Number of Clients |              |                       |             |                     |
| Talbot, Mr Jeffery     | 2                 | Show Clients | Show Orders On Behalf | Show Orders | Show Asset Transfer |
| Leyva, Mr Joseph       | 83                | Show Clients | Show Orders On Behalf | Show Orders | Show Asset Transfer |
| Sims, Mrs Kayleigh     | 239               | Show Clients | Show Orders On Behalf | Show Orders | Show Asset Transfer |
| Wallace, Mrs Madeleine | 1                 | Show Clients | Show Orders On Behalf | Show Orders | Show Asset Transfer |
| Total                  | 325               |              |                       |             |                     |

Check trades complete successfully in 'my orders'. This shows trades 'In progress', 'completed' and 'not submitted'. Any trades in 'not submitted' should be reviewed immediately.

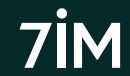

# Unlinking from / linking to DFM Model

| DF | M Model Portfolios                 |                                |                |                      |             |            |
|----|------------------------------------|--------------------------------|----------------|----------------------|-------------|------------|
|    | DFM                                | Model Portfolio Name           | Total AUM 🚯 🔱  | Last Rebalanced Date |             |            |
| •  | Teston Gas                         | Betafolio ESG (No REITs) 60    | £20,017,545.63 | 08/09/2021 11:45     | 🗞 Link      | 💦 Unlink   |
| •  | Mose Financial Service Corporation | EQ Positive Impact Balanced    | £16,300,776.41 | 18/11/2021 15:29     | 🗞 Link      | 🔉 Unlink   |
| •  | Mose Financial Service Corporation | EQ Future Leaders Balanced     | £8,844,768.59  | 17/11/2021 15:32     | 🗞 Link      | 🔉 Unlink   |
| •  | Mose Financial Service Corporation | EQ Positive Impact Cautious    | £8,783,979.57  | 18/11/2021 15:30     | 🗞 Link      | 💦 Unlink   |
| •  | Schendel Telecommunications        | SCore Responsible Equity 40    | £5,171,406.16  | 30/06/2021 14:11     | 🗞 Link      | 🔊 Unlink   |
| •  | Mose Financial Service Corporation | EQ Future Leaders Cautious     | £4,816,655.53  | 17/11/2021 15:34     | 🗞 Link      | 💦 Unlink   |
| •  | Teston Gas                         | Betafolio ESG (No REITs) 80    | £4,492,504.03  | 08/09/2021 11:46     | 🗞 Link      | 🔉 Unlink   |
| •  | Mose Financial Service Corporation | EQ Positive Impact Adventurous | £4,338,735.74  | 18/11/2021 15:27     | 🗞 Link      | 🔊 Unlink   |
| •  | Vrabel & Co                        | LGT Vestra Growth              | £3,527,779.55  | 10/11/2021 14:36     | 🗞 Link      | 💦 Unlink   |
| •  | Mose Financial Service Corporation | EQ Future Leaders Adventurous  | £3,468,267.76  | 17/11/2021 15:31     | 🗞 Link      | 🔊 Unlink   |
|    | 1 2 3 4 5 6 7 8 9 1                | 0 ► ►I 10 ▼ items per page     |                |                      | 1 - 10 of 1 | 87 items 🕻 |

To unlink an account from a DFM model or to link it without rebalancing, go to: **Tools** > **DFM Model Portfolios** Watch the video here for more about how to do this.

For a full list of clients in DFM models go to: Reports > DFM Reports > DFM Model Portfolios

For a history of linking / unlinking clients in DFM models go to: **Reports > DFM Reports > DFM Model History**  Please remember that when closing an account, you need to delink that account from the DFM model so that you can liquidate the assets ready for closure.

7İM

### Account linked to DFM Model

| Sum | mary                    | Client Details       | Manage Investme | ents Assets in Trans                                            | fer Charts | Asset Alloc    | ation  | Fees      | CGT    |             |                   |
|-----|-------------------------|----------------------|-----------------|-----------------------------------------------------------------|------------|----------------|--------|-----------|--------|-------------|-------------------|
|     |                         |                      |                 |                                                                 |            |                | (      | + Add     | new ac | count       | Link Client       |
|     | Accou                   | nt                   |                 |                                                                 |            |                |        |           |        |             | Value (£)         |
| •   | Advise                  | d Individual Investm | ient Account    |                                                                 |            |                |        |           |        |             | 0.00              |
| 4   | Advise                  | dISA                 |                 |                                                                 |            |                |        |           |        |             | 90,353.85         |
|     | Portfo                  | lio                  |                 |                                                                 | Portf      | olio Reference | Valua  | tion Date | Cash E | Balance (£) | Current Value (£) |
|     | ISA De                  | aling Portfolio      |                 | Linked to 7IM Blended<br>Balanced Model Portfolio<br>(Balanced) | 0          |                | 18/01/ | 2022      |        | 1,755.38    | 90,353.85         |
|     | Total Value : 90,353.85 |                      |                 |                                                                 |            |                |        |           |        |             |                   |

For a full list of clients that are linked to a DFM model, go to: **Reports > DFM Reports > DFM Model Portfolios** Watch the video <u>here</u> for more about using this data.

Portfolio is 'flagged' as being linked to a DFM and the name of the model that the portfolio is linked to appears. This will also appear in the client's <u>quarterly statement</u> and in the ad-hoc <u>Client Review Reports</u> you can create.

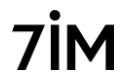

# Valuations (inc historical valuation)

|           | Summary      | Asse      | ets in Transfer      | Positions | Transaction   | ns Orde           | rs in Pro | gress  | Order          | rs Comple   | te Cl      | harts A   | sset Allocation | Ini | • |
|-----------|--------------|-----------|----------------------|-----------|---------------|-------------------|-----------|--------|----------------|-------------|------------|-----------|-----------------|-----|---|
| $\subset$ | Export to E  | xcel      |                      |           |               |                   |           |        |                |             |            |           |                 |     |   |
|           | Quantity     | SEDOL     | Description          |           | Fact<br>Sheet | Total Cost<br>(€) | Price     | Market | Value<br>(€)   | Assets<br>% | Yield<br>% | Gain / Lo | 088<br>(£)      |     |   |
| -         | Cash         |           |                      |           |               |                   |           |        |                |             |            |           |                 |     |   |
|           | 15.68        | CASH      | CASH (GBP)           |           |               | 15.68             |           |        | 15.68          | 0.11        |            | 0         | .00             |     |   |
|           | Cash Total   |           |                      |           |               | £ 15.68           |           | £      | 15.68          | 0.11        |            | £ 0.      | .00             |     |   |
| -         | GBP Mutual F | unds      |                      |           |               |                   |           |        |                |             |            |           |                 |     |   |
|           | 9,669.928    | BJBPX07   | 7IM AAP ADVEN<br>ACC | FUROUS S  | 12            | 12,311.52         | 1.4309    | 13,    | 836. <b>70</b> | 99.89       | 1.28       | 1,525     | .18 Buy<br>Sell |     |   |
|           | GBP Mutua    | I Funds 1 | Fotal                |           | £             | 12,311.52         |           | £ 13,8 | 36.70          | 99.88       |            | £ 1,525.  | .17             |     |   |
|           | TOTAL POP    | RTFOLIO   |                      |           | £             | 12,327.20         |           | £ 13,8 | 52.38          | 100.00      | 1.28       | £ 1,525.  | .17             |     |   |

To download go to: **Reports** > **Client Admin** > **Positions** and choose options.

| OSITIONS<br>Please select the client you wish to cre<br>portfolio(s) you wish to use in the down | sate a download for. You will then be presented with the accounts that belong to that client together with the portfolios in each account. Select the<br>finds and supply the date(s) you want to use and click the Generate button below. |
|--------------------------------------------------------------------------------------------------|----------------------------------------------------------------------------------------------------|
| Client Search                                                                                    |                                                                                                    |
| Sullivan, Mrs Laura                                                                              |                                                                                                    |
| Select Account and Portfolios                                                                    | (                                                                                                    |
| 🖌 🗹 Mrs Laura Sullivan                                                                           |                                                                                                    |
| Mrs Laura Sullivan     Dealing Portfolio                                                         | Advised Individual Investment Account                                                                                                    |
| ✓ Mrs Laura Sullivan                                                                             | Advised ISA                                                                                                    |
| ISA Dealing Portfolio                                                                            |                                                                                                    |
| Date                                                                                             |                                                                                                    |
| 23/09/2019                                                                                       |                                                                                                    |
| Report Format                                                                                    |                                                                                                    |
| PDF 🔹                                                                                            |                                                                                                    |
|                                                                                                  |                                                                                                    |
|                                                                                                  |                                                                                                    |
| Generate Report                                                                                  |                                                                                                    |

You might also want to create a Client Review (investment) Report (CRR) For more about this, click <u>here</u>.

Positions = valuation. Click on fund name (7IM Funds only) to see latest 'look through'. Fund factsheets available.

### MiFID reportable securities

- 7IM will have to report transaction details for any client trading a **reportable security**.
- A reportable security is one that is listed on a recognised exchange, such as a share, gilt, or ETF.
- There is a column in the Security Search screen and also the Client Holdings report to show whether an investment is reportable or not and which clients hold it.

| Sedol   | Description †                                 | MiFID<br>Reportable | ISA<br>Eligible | Offshore<br>Bond<br>Eligible | Initial<br>Charge | OCF   | Standard<br>AMC | Other<br>Expenses | KIID | Fact<br>Sheet | Add to<br>Favourites<br>List |
|---------|-----------------------------------------------|---------------------|-----------------|------------------------------|-------------------|-------|-----------------|-------------------|------|---------------|------------------------------|
| B1W5MJ2 | ISHARES II PLC BRIC 50 UCITS ETF USD DIST GBP | Yes                 | Yes             | No                           | 0.00%             | 0.74% | 0.74%           | 0.00%             | ħ    | ħ             | X Add                        |
|         | н                                             |                     |                 |                              |                   |       |                 |                   |      |               | 1 - 1 of 1 items             |

Research > Security Search. Reports > Practice Admin > Client Holdings by Security

### **MIFID** dealing restrictions

Where an account is restricted due to a lack of <u>mandatory MIFID information</u>, the following dealing restrictions will apply (when attempting to trade in a <u>reportable security</u>):

| Order Type                                                     | Restriction                                                                                                    |
|----------------------------------------------------------------|----------------------------------------------------------------------------------------------------|
| Invest Cash / Raise Cash<br>Buy Units / Sell Units             | The order will fail on the order sheet.                                                                                                    |
| Model Portfolio /<br>Proportional Sell / Liquidate<br>/ Switch | The reportable securities within a group order will fail on the order sheet.<br>The failed order(s) can be removed, allowing the remaining orders to be submitted.                                                                                                    |
| Rebalance (Adviser Model)                                      | The reportable securities within a rebalance will fail on the order sheet.<br>The failed order(s) can be removed, allowing the remaining good orders to be submitted.                                                                                                    |
| Rebalance (DFM Model)                                          | The rebalance will be blocked from being created.<br>An on-screen alert will state the account has been blocked for DFM models containing<br>MIFID reportable securities.                                                                                                    |
| DFM Rebalance                                                  | When a DFM rebalances a model that contains a MIFID reportable security, 7IM will unlink any MIFID-restricted accounts from the DFM model group. You can <u>relink</u> once it is sorted. Portfolios delinked by 7IM following a DFM model rebalance will be reported within the DFM Rebalance Exclusions report (Reports > DFM Reports). |

### MiFID complex securities

- You will be able to buy complex securities via our platform.
- Responsibility for appropriateness and advice is with you.
- You will have to confirm this via the usual order confirmation screen when placing trades on our platform:

#### Confirm Order Submission

By clicking the Confirm button you accept the below information and confirm that, where appropriate to do so, required documents including Key Investor Information Documents (KIIDs) have been provided to the underlying investor.

- You are responsible for ensuring that all order details are correct. Any transaction carried
  out will be a valid and binding obligation. You agree to indemnify 7IM against any loss,
  damage, cost, expense or payment incurred, and make good any loss suffered by any
  7IM Platform client, arising from or in connection with any error made by you.
- We operate an order execution policy which sets out how we provide dealing services through the 7IM Platform, including how we deal with investment instructions and the price we obtain for clients when executing investment instructions. A copy of our order execution policy is available here.
- When a portfolio with an active Regular Investment is rebalanced we will update the regular investment instruction to match the target allocation of the model.
- If you wish to withdraw any proceeds from sales placed, please go to the Cash Movement screen and complete a withdrawal instruction.
- This order contains a MiFID II Complex Security. You are responsible for ensuring that if required under FCA Rules an Appropriateness Test has been satisfactorily performed.

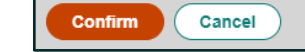

# Regular investment: GIA & ISA

- Individual GIA & ISA (not joint GIA or JISA yet). Click here for FAQ.
- Paperless Direct Debit (DD) set up online by you
- No signatures or paper required.
- DD must be from client's own nominated bank account
- Client's email address is mandatory (all DDs will be confirmed by email)
- Collection on 1st or 15th each month
- Includes automatic subscription to ISA accounts
- Minimum DD £50pm
- No minimum investment per fund (but only whole numbers of ETF/IT shares can be bought)
- Can allocate to cash if you want to place trades or let DFM rebalance invest cash
- Investments into DFM models will automatically update if the model changes
- Investments into adviser models will need updating by you if model changes
- DDs and investments managed by you online
- Go to: Transactions > Regular > Investment > Instruction / Summary

Regular investments for new clients can be set up as part of the online <u>application process</u>. No initial fees will be paid on regular contributions.

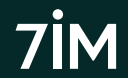

### Regular investment: GIA & ISA

#### T (e.g. 1st March 2022)

Money is collected from client's nominated bank account.

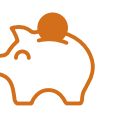

#### T + 2 (e.g. 3rd March 2022)

Money received by Pershing. ISA subscriptions made.

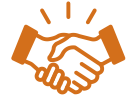

#### T + 3 (`````e.g. 4th March 2022)

Contribution & ISA sub visible on 7IM platform. Trades placed by 7IM.

 T is either 1<sup>st</sup> or 15<sup>th</sup> depending on which date you have selected. Next working day if 1<sup>st</sup> or 15<sup>th</sup> is weekend or bank holiday.
 T+2/3 refers to number of working days after the collection date.

**T** is either 1<sup>st</sup> or 15<sup>th</sup> depending on which date you have selected. Next working day if 1<sup>st</sup> or 15<sup>th</sup> is weekend or bank holiday. **T+2/3** refers to number of working days after the collection date.

### Regular investment: GIA & ISA

| dit Regular Investment                                                                                                    |                                                                                                    |                |
|----------------------------------------------------------------------------------------------------|----------------------------------------------------------------------------------------------------|----------------|
| Name Mr Nicholas Beaudoin Email NicholasPBeaudoin17388@uat.7im.com Account  Portfolio(s)                                                                                                    | Documents<br>Paper Direct Debit Instruction<br>Direct Debit Guide<br>C Order Execution Policy               |                |
| Regular Investments<br>Regular Type<br>Funds, Securities & Cash<br>Amount                                                                                                    |                                                                                                    |                |
| E200.00 Security BROWN ADVISORY FUNDS US SUSTAINABLE GROWTH B GBP ACC                                                                                                    | ×                                                                                                    |                |
| SEDOL Security Name                                                                                                    | MiFID Amount Percer<br>Reportable                                                                           | ntage          |
| CASH CASH (GBP)                                                                                                    | £4.00 2                                                                                                    | 00 %           |
| BJBPWR7 7IM SUSTAINABLE BALANCE S ACC                                                                                                    | £98.00 49                                                                                                   | .00 % 🗙 Deleti |
| BF1T8V3 BROWN ADVISORY FUNDS US SUSTAINABLE GROWTH B GBP ACC                                                                                                    | £98.00 49.                                                                                                  | .00 % × Delet  |
| ∂ Confirm Regular Investment Instruction                                                                                                    | £200.00 100                                                                                                 | 1.00%          |
| iet Up A Monthly Direct Debit<br>Total Monthly Contribution<br>2200.00<br>Preferred Monthly Collection Date<br>○ 14 ● 150 ●<br>Please ensure you have read the Direct Debit Guide<br>2 Confirm Direct Debit Instruction | Bank Details for<br>Name Nicholas Bea<br>Bank Nicholas Bea<br>Account Number ***:9911<br>Sort Code **_**.00 | udoin<br>udoin |
| Save Cancel Edit Delete Regular Investment                                                                                                    |                                                                                                    |                |

We must have the client's email address, as all regular DD contributions will be confirmed to the client by email.

Go to: Transactions > Regular > Investment > Instruction / Summary

Remember to allocate the investment  $\pounds$  amount or % to each fund before saving. You will need to confirm that you have given your client all the DD information and that they agree to it.

# Regular investment: 3rd party SIPP

Set standing order/DD up with SIPP provider to send cash to 7IM (min £50 per month)

Set up regular investment online

Choice of investment dates - 10th or 25th each month

No minimum investment per fund (but only whole numbers of ETF/IT shares can be bought)

- · Investments into DFM models will automatically update if model changes
- Investments into adviser models will need updating by you if the model changes
- DFM rebalance process will also invest cash so could leave regulars in cash

Remember to factor in tax relief, which will usually follow separately

- Invest gross amount and use existing cash in 7IM account until tax relief starts coming in (typically after 2 months)
- Invest net amount at start then increase to gross amount after 2 months
- Invest net amount only and let tax relief help provide a cash buffer

### Regular investment: 3<sup>rd</sup> party SIPP

| ume Mr Nathan Armstrong Email NathanArmstrong77264@uat.7im.com<br>:count                                                                                                    | Documents 🕄         | ution Policy                  |                               |        |
|----------------------------------------------------------------------------------------------------|---------------------|-------------------------------|-------------------------------|--------|
| ntfolio(s)                                                                                                    |                     |                               |                               |        |
| igular Investments                                                                                                    |                     |                               |                               |        |
| egular Type                                                                                                    |                     |                               |                               |        |
| Funds, Securities & Cash 🔻                                                                                                    |                     |                               |                               |        |
| mount                                                                                                    |                     |                               |                               |        |
| £650.00 <b>0</b>                                                                                                    |                     |                               |                               |        |
| ecurity                                                                                                    |                     |                               |                               |        |
| LIONTRUST FUND PARTNERS LLP SUSTAINABLE FUTURE UK GROWTH 2 ACC NAV                                                                                                    |                     | •                             |                               |        |
|                                                                                                    |                     |                               |                               |        |
|                                                                                                    | MiFID<br>Reportable | Amount                        | Percentage                    |        |
| EDOL Security Name                                                                                                    |                     | £13.00                        | 2.00 %                        |        |
| EDOL Security Name ASH GASH (GBP)                                                                                                    |                     |                               |                               |        |
| EDOL Security Name ASH CASH (GBP) JBPWR7 7IM SUSTAINABLE BALANCE S ACC                                                                                                    |                     | £448.50                       | 69.00 %                       | × Dele |
| EDOL         Security Name           ASH         CASH (GBP)           JBPWR7         7IM SUSTAINABLE BALANCE S ACC           202878         LIONTRUST FUND PARTNERS LLP SUSTAINABLE FUTURE UK GROWTH 2 ACC NAV |                     | £448.50<br>£188.50            | 69.00 %<br>29.00 %            | × Dele |
| EDOL Security Name ASH CASH (GBP) JBPWR7 7IM SUSTAINABLE BALANCE S ACC 002878 LIONTRUST FUND PARTNERS LLP SUSTAINABLE FUTURE UK GROWTH 2 ACC NAV                                                               |                     | £448.50<br>£188.50<br>£650.00 | 89.00 %<br>29.00 %<br>100.00% | X Dele |

Go to: Transactions > Regular > Investment > Instruction / Summary

# **Regular withdrawals**

| Instruction       | s Summary             |          |                         |                            |         |                  |           |                  |           |               |      |
|-------------------|-----------------------|----------|-------------------------|----------------------------|---------|------------------|-----------|------------------|-----------|---------------|------|
| Export to E       | xcel                  |          |                         |                            |         |                  |           |                  |           | Clear filt    | iers |
| Туре              | Wealth Manager        | Provider | Client                  | Account Type               | Account | Source Portfolio | Frequency | Instruction Date | Amount(£) | Last Actioned |      |
|                   |                       |          |                         |                            |         |                  |           |                  |           |               |      |
| Withdrawal        | Fitzgerald, Mr Declan |          | Robertson, Mrs Rhiannon | Advised Individual Account |         |                  | Monthly   | 1st              | 500.00    |               | 0    |
| Sell & Withdrawal | Bateman, Mrs Mildred  |          | Sirmans, Mr William     | Advised Individual Account |         |                  | Monthly   | 1st              | 110.00    |               | ۲    |
| Sell & Withdrawal | Bateman, Mrs Mildred  |          | Sirmans, Mr William     | Advised ISA Account        |         |                  | Monthly   | 1st              | 140.00    |               | 0    |

- Three types of instruction:
  - Withdrawal payments from existing cash
  - Sell & withdrawal sell each month, then pay out
  - Sell sell each month and retain in account
- All instructions set up and amended online (click here for FAQ or here for video)
- All withdrawals automatically routed via a unique sub-account (suffix 'R')
- · GIA/ISA payments can be on any date of the month / quarter / year
- 7IM SIPP payments on 1<sup>st</sup>, 8<sup>th</sup>, 15<sup>th</sup>, or 22<sup>nd</sup> of each month (click <u>here</u> for more)
- · Colour-coded status to highlight any payments that will fail or have failed

#### Go to Transactions > Regular > Withdrawal & Sell Down

All sells will be carried out 6 working days before withdrawal (this will be longer for SIPP withdrawals). Withdrawals from 3rd party accounts require authorisation first.

### 7IM SIPP income & withdrawals

- **PCLS** paid at any point in the month.
  - Typically 5 working days from receipt of *Taking Benefits* form to payment
  - Needs cash available to pay out (<u>sales required</u> if no cash)
- Income paid through payroll on 1<sup>st,</sup> 8<sup>th</sup>, 15<sup>th</sup>, or 22<sup>nd</sup> (see timeline below for deadlines)
  - Needs cash available (set up <u>regular sales</u> or <u>create a cash pot</u>)

| 10 working days<br>before | 5 working days<br>before | 1 <sup>st</sup> 8 <sup>th</sup><br>15 <sup>th</sup> or |
|---------------------------|--------------------------|--------------------------------------------------------|
| Cut off to receive one of | Cut off for cleared /    | 22 <sup>nd</sup>                                       |
| these forms:              | settled cash (from       | Client paid                                            |
| Taking Benefits           | transfers or from        | Choire para                                            |
| Pension Income            | sales) to be             |                                                        |
| Existing Income           | available on             |                                                        |
| <u>Amendment</u>          | platform.                |                                                        |

Please send us a copy bank statement or cheque with the form to verify client's bank account

To avoid emergency tax being applied please send us a current P45 or HMRC <u>Starter checklist</u> form.

Please note that transfers need to be complete before any income can be paid out from that money.

Click <u>here</u> to find out more about our **Tailored Drawdown** (phased drawdown) option Click <u>here</u> for more information about setting up or managing withdrawals from 7IM SIPP

# **Retirement Income Solution**

For clients requiring an income from GIA, ISA, or pension wrappers

- One investment strategy for clients who require a long-term stream of income from their investments, such as those in pension drawdown, is to split the total investment into different 'buckets' that have different time frames for use.
- The multiple sub-account structure that the 7IM platform has is used to create different 'buckets' for different time horizons.

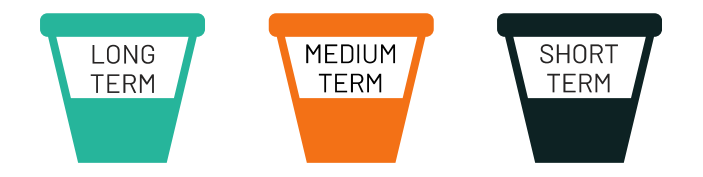

For a technical guide to our Retirement Income Solution click <u>here</u>.

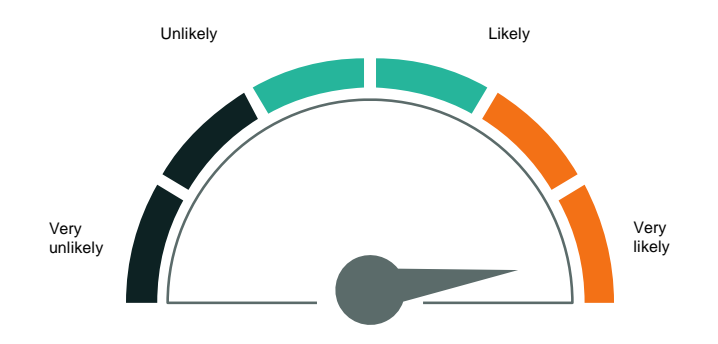

For more about how we can help you manage a client's income requirements, then ask us about our award-winning <u>Retirement Income Solution</u>.

For a video showing how to use the Retirement Income Solution tool on our platform click <u>here</u>

7İM

# Secure Lifetime Income (SLI) from Just

- SLI is insured guaranteed income for life
- Sustainable income
- Not dependent on investment performance
- Death/cash-in value in early years
- Can be held alongside other assets in <u>7IM SIPP</u>
- Held by SIPP, not client directly
- Income paid monthly into 7IM SIPP cash on 1st
- <u>Withdrawals from 7IM SIPP</u> in the usual way
- Withdrawals are independent of SLI
- SLI can form part of a client's SIPP income
- Can be used within a <u>RIS</u> plan to increase success

Click here to find out more about how to open and use our 7IM SIPP

# For more about **SLI** click <u>here</u>

For more about how **SLI** works click <u>here</u>

For an adviser guide to **SLI** click <u>here</u>

For more about **Just** click <u>here</u>

### Ad-hoc withdrawals & cash movements

- GIA/ISA Withdrawals
  - All payments out by CHAPS free of charge (midday cut-off)
  - Withdrawals require cleared/settled cash
  - Withdrawals can be input after sales and will 'queue' pending settlement
  - Click <u>here</u> to watch a video on how to do this
  - Use Transactions > Cash Movements > Cash Withdrawal to instruct
- Cash Movements Between Accounts / Sub-Accounts
  - Transactions > Cash Movements > Cash Movement to instruct
  - Moved monies will show in the new account the following day (if instruction received before 14.30)
- Click here for more about withdrawals from a 7IM SIPP, as this will require a crystallised pension pot.

# Bed & ISA

|                                                                                                    | For a video on this tool click here                                                                                                    |
|----------------------------------------------------------------------------------------------------|----------------------------------------------------------------------------------------------------|
| Bed and ISA Instruction  Client Name Cope, Mrs Isabel  From Portfolio Individual Investment Account To Portfolio ISA: | <ul> <li>ISA subscription can be funded<br/>by:</li> <li>Proportional sales</li> <li>Specific fund sales</li> <li>Existing cash</li> </ul> |
| Sell                                                                                                    |                                                                                                    |
|                                                                                                    |                                                                                                    |

| Q  | uantity | SEDOL   | Description                                                             | Total Cost<br>(£) | Price | Market<br>Value (£) | Gain/Loss<br>(£) | Raise Cash<br>Amount | Percentage<br>Amount |
|----|---------|---------|-------------------------------------------------------------------------|-------------------|-------|---------------------|------------------|----------------------|----------------------|
| 31 | 1.457   | B5WM6Y4 | AXA INVESTMENT MANAGERS UK LTD US SHT DURATION HIGH YLD BD ZI GROSS ACC | 47.26             | 1.505 | 47.34               | 0.08             | £ 20.00              | 42.25 %              |
| 0. | 700     | 0601492 | BAILLIE GIFFORD & CO JAPANESE SML COS B NAV ACC                         | 34.86             | 62.46 | 43.72               | 8.87             | £ 13.12              | 30.00 %              |

| ISA Subscription                           |            |                                                     |            |
|--------------------------------------------|------------|-----------------------------------------------------|------------|
| ISA Subscription Year                      | 2020/2021  | Estimated subscription from this transaction        | £33.12     |
| Remaining ISA allowance before transaction | £20,225.00 | Estimated remaining ISA allowance after transaction | £20,191.88 |

### Don't forget our ISA is a flexi ISA so you can replace any withdrawals made in the same tax year.

#### Go to: Transactions > Bed & ISA > Instruction

Instruction cut-off is 2.30pm. Instruction will be processed the same day. All trades in GIA and ISA will be placed at the same time.

# Bed & ISA

Buys in ISA can be:

- Into a linked DFM model
- Into your own model
- Into your selection of funds
- Replicated from the GIA sales

All GIA sale trades and ISA buy trades will be placed at the **same time** to minimise any out-ofmarket time. No additional charges for using bed & ISA tool.

| Buy                   |              |                                                            |        |                       |                             |
|-----------------------|--------------|------------------------------------------------------------|--------|-----------------------|-----------------------------|
| Model Portfolio       |              |                                                            |        |                       |                             |
| LGT Vestra Grow       | th (Moderate | ely Adventurous) v Use Securities                          |        |                       |                             |
|                       |              |                                                            |        |                       | Copy sales Clear            |
| Estimated<br>Quantity | SEDOL        | Description                                                | Price  | Invest Cash<br>Amount | Percentage<br>Amount Remove |
| 0.560                 | 0601492      | BAILLIE GIFFORD & CO JAPANESE SML COS B NAV ACC            | 62.46  | £ 35.00               | 3.50 %                      |
| 2.506                 | 3387476      | FIRST STATE INV (UK) ASIA PACIFIC LEADERS B NAV            | 9.9748 | £ 25.00               | 2.50 %                      |
| 2.962                 | B0CNGT7      | LEGAL & GENERAL(UNIT TRUST MNGRS) L&G US INDEX TRUST(I)ACC | 7.428  | £ 22.00               | 2.20 %                      |
| 7.667                 | B18B9X7      | LFS LTD LF LINDSELL TRAIN UK EQUITY ACC                    | 4.6956 | £ 36.00               | 3.60 %                      |

#### You can also use this to restart a lapsed ISA. We will write directly to the client to confirm this action.

✓ I can confirm that my client has read and agreed to an ISA declaration for the current tax year.
 Submit History

#### Go to: Transactions > Bed & ISA > Instruction

Instruction cut-off is 2.30pm. Instruction will be processed the same day. All trades in GIA and ISA will be placed at the same time.

# Initial fees: paid weekly

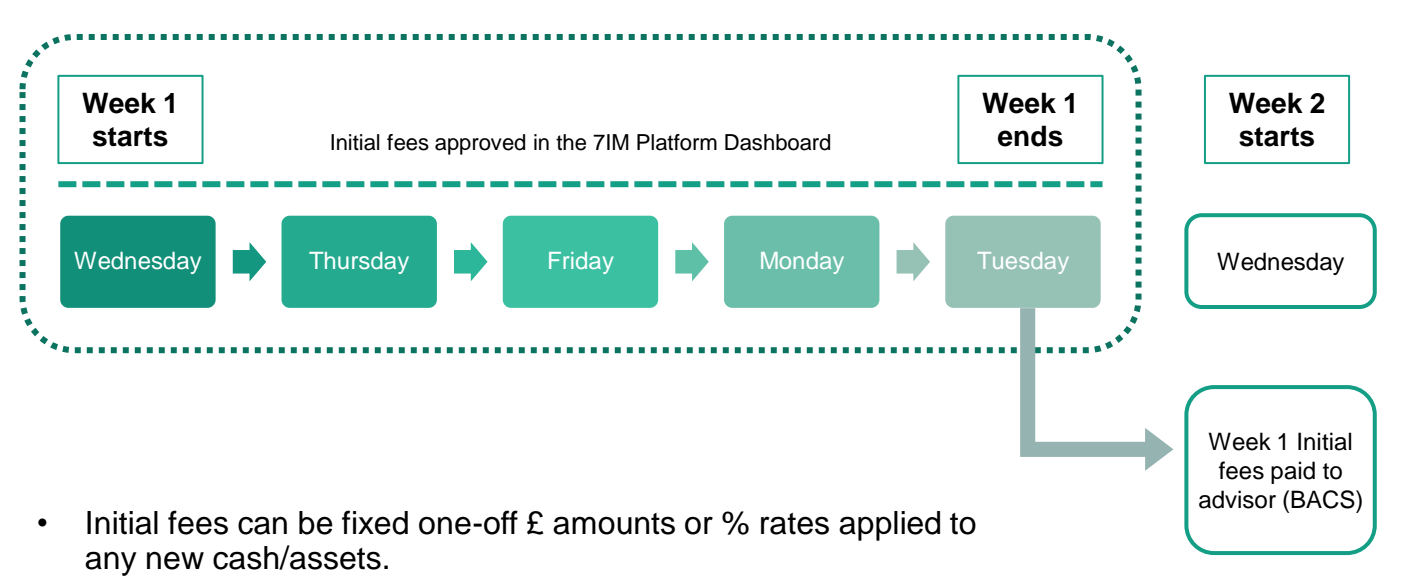

- % fee rate applies to the value of cheque/deposit/re-reg asset.
- As new ISA money goes into GIA first, the GIA needs to have an initial fee rate set up. ISA initial fee rate only applies to ISA transfers.

67

# Initial fees dashboard

| Initial Fees        |                |                 |               |            |               |                      |                 |               |                         |                |         |
|---------------------|----------------|-----------------|---------------|------------|---------------|----------------------|-----------------|---------------|-------------------------|----------------|---------|
| From<br>DD/MM/YYYY  |                | To<br>DD/MM/YYY | Y 🛱           |            |               |                      |                 |               |                         |                | 0       |
| Awaiting Approval   | In Progress    | Completed       | Cancelled     |            |               |                      |                 |               |                         |                |         |
| bold denotes edital | ble cells col  | our denotes m   | odified cells |            |               |                      | Ca              | ncel          | Approve                 | 2 of 2 items s | elected |
| Export to Exce      |                |                 |               |            |               |                      |                 |               |                         |                |         |
| WM                  | Client Name    | Account<br>Type | Portfolio     | Date       | Description † | Transaction<br>Value | Initial<br>Rate | Fee<br>Amount | Fee Source<br>Portfolio | Source<br>Cash | V       |
| •                   | Short, Mr Le   | •               |               | •          |               |                      |                 |               |                         |                |         |
| Beck, Mr Mark       | Short, Mr Leon | SIPP            |               | 01/09/2020 | CASH          | £254.00              | 1.00 %          | £2.54         |                         | £6,370.01      |         |
| Beck, Mr Mark       | Short, Mr Leon | SIPP            |               | 01/09/2020 | CASH          | £253.20              | 0.50 %          | £1.27         |                         | £8,370.01      |         |
| K ( ) )             | ▶ 20 ▼         | items per page  |               |            |               |                      |                 |               | L                       | 2 of 2 items   | Ċ       |

- Fee % or £ can be amended (downwards only) prior to approval.
- Which account the fee is taken from (Fee Source Portfolio) can be changed.
- Source Cash lets you know if there is enough cash to pay the fee.
- Unwanted fees can be cancelled. Wanted fees need to be approved.
- Approved fees will be deducted from the client's 7IM account on the day of approval (if before 17:00).

Practice> Initial fees > Awaiting Approval

All initial fees need to be approved online before they can be paid. Weekly cut-off is 17:00 on Tuesday for Wednesday bacs payment.

# Ongoing fees: paid monthly

In client's account:

|      | Summary         | Assets in 7    | Transfer     | Positions | Transacti | ons Orders i                                 | n Progress     | Orders Con | nplete   | Charts  | Asset Alloca    | tion            | In | ۲ |
|------|-----------------|----------------|--------------|-----------|-----------|----------------------------------------------|----------------|------------|----------|---------|-----------------|-----------------|----|---|
| Star | t Date 09/09    | )/2020         | ţ.           | End Date  | 24/09/202 | 0 6                                          | View           |            |          |         |                 |                 |    |   |
|      | Trade Date<br>↓ | Settle Date    | Transactio   | on        | Quantity  | Security / Descri                            | iption         | Price      | Amount   | Charges | Cash<br>Balance | Contrac<br>Note | rt |   |
|      |                 |                | Fees         | ٣         |           |                                              |                |            |          |         |                 |                 |    |   |
|      | Currency: GBP C | losing Balance | : £ 3,697.41 |           |           |                                              |                |            |          |         |                 |                 |    |   |
|      | 11/09/2020      | 11/09/2020     | Fees         |           |           | CASH (GBP)<br>Adviser Ongoing<br>IMF0RFUXSHD | Payment Aug 20 |            | (51.90)  | 0.00    | 3,697.41        |                 |    |   |
|      | 11/09/2020      | 11/09/2020     | Fees         |           |           | CASH (GBP)<br>7IM Fees Aug 20                | for IMF0RFUXS  | нр         | (17.18)  | 0.00    | 3,749.31        |                 |    |   |
|      | 11/09/2020      | 11/09/2020     | Fees         |           |           | CASH (GBP)<br>Adviser Ongoing<br>IMF0RFUXIJD | Payment Aug 20 |            | (124.89) | 0.00    | 3,766.49        |                 |    |   |
|      | 11/09/2020      | 11/09/2020     | Fees         |           |           | CASH (GBP)<br>DFM Fee Aug 20                 | for IMF0RFUXIJ | D          | (39.96)  | 0.00    | 3,891.38        |                 |    |   |
|      | 11/09/2020      | 11/09/2020     | Fees         |           |           | CASH (GBP)<br>7IM Fees Aug 20                | for IMF0RFUXIJ | D          | (40.81)  | 0.00    | 3,931.34        |                 |    |   |

7İM

### Ongoing fees: how to monitor

The Ongoing Fees report shows what fee rate an account is set up on

Firm's ongoing payment statement

|                                                                                                    | McJunkin Exchange July 20 Regular Payments                         |  |  |  |  |  |  |  |  |
|----------------------------------------------------------------------------------------------------|--------------------------------------------------------------------|--|--|--|--|--|--|--|--|
|                                                                                                    | McJunkin Exchange June 2 Income Sweeps                             |  |  |  |  |  |  |  |  |
|                                                                                                    | McJunkin Exchange May 20 Portfolio Values                          |  |  |  |  |  |  |  |  |
| Practice ▼         Clients ▼         Tools ▼         Transactions ▼         Reports ▼         Research ▼ | McJunkin Exchange April 2 Ongoing Fees                             |  |  |  |  |  |  |  |  |
| Summary                                                                                                  | McJunkin Exchange March Initial Fee Rates                          |  |  |  |  |  |  |  |  |
| Initial Fees                                                                                             | McJunkin Exchange February Client Contract Note Settings           |  |  |  |  |  |  |  |  |
| Statements                                                                                               |                                                                    |  |  |  |  |  |  |  |  |
| Assets in Transfer 019 End date: 24/09/2020                                                              |                                                                    |  |  |  |  |  |  |  |  |
| Wealth Managers                                                                                          |                                                                    |  |  |  |  |  |  |  |  |
| Statement Type 👃 Recipient Owner P                                                                       | Back Office<br>Created Comments Offshore 7IM Statement Upload File |  |  |  |  |  |  |  |  |
| Ongoing Payment Wealth Manager Practice McJunkin Exchange A                                              | 20 03/09/2020 🖼 🛓                                                  |  |  |  |  |  |  |  |  |
| Ongoing Payment Wealth Manager Practice McJunkin Exchange Ju                                             | 19/08/2020 📓 🛓                                                     |  |  |  |  |  |  |  |  |
| Ongoing Payment Wealth Manager Practice McJunkin Exchange Ju                                             | 20/07/2020 🛎 🛓                                                     |  |  |  |  |  |  |  |  |
| Ongoing Payment Wealth Manager Practice McJunkin Exchange M                                              | 19/08/2020 🗷 🛓                                                     |  |  |  |  |  |  |  |  |

Reports v

Tax

Loans

MIFID Reports

Client Administration

Client Valuation Reports

Practice Administration Cash Buffers

Client Review Report Monitor

Research **v** 

Fees deducted & paid monthly in arrears around 20<sup>th</sup> of each month.

If there is insufficient cash for a fee to be paid we will sell largest fund in client's account and pay the fee the following month.

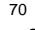

[PI

Client Holdings by Security

Aggregated Security Holdings New Platform Assets

nused ISA/JISA Allowance

Missing Book Costs Unsettled Trades

7İM

# Changing fee rate

- **Reduction** in fee rate: email 7IM (no client authority required)
- Increase/addition of fee rate: use this form signed by the client
- Use this form if fees are to be changed from the level set on the application.
- To change which account we collect fees from, email 7IM
- Charge ad-hoc fee: use this form signed by the client with fee detail

| Instruction To Amend<br>Initial Or Ongoing Payments<br>(Platform)                                                 |                                                                                                    |     |  |  |  |  |
|----------------------------------------------------------------------------------------------------|----------------------------------------------------------------------------------------------------|-----|--|--|--|--|
| Section 01 Client de lalla                                                                                        |                                                                                                    |     |  |  |  |  |
| Yaar account number:                                                                                              |                                                                                                    |     |  |  |  |  |
| Section 02 Initial payments to be update                                                                          | đ                                                                                                    |     |  |  |  |  |
| The agree region Financial Advisor receiving the binary transfers and regular contributions: Parthalic number bit | where partners per constitution into the like of per fullicity, include<br>Percentage Value or FilmOVAlat:<br>See 0<br>See 0<br>S |     |  |  |  |  |
| Section 02 Orgoing charge a to be update                                                                          | ed                                                                                                    |     |  |  |  |  |
| You agree thatyour Financial Advisor will receive<br>valuel as specified below:                                   | an ongoing lee Las a 'K of the value of your investments or a ft                                                                                                    | tud |  |  |  |  |
| Pertitie number lot:                                                                                              | Percentage Value or Fitse/Value lper annunt:                                                                                                    |     |  |  |  |  |

Fees can only be changed from the date authority received by 7IM. All adviser fees have to be agreed in writing by your client. **Reports > Practice Admin > Initial / Ongoing Fees to check existing set up** 

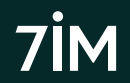

## Reports available online

- Cash holdings (£ and %)
- Fund holdings (aggregated by fund or clients in a fund)
- Portfolio drift (for clients in a DFM model)
- SIPP information (contributions, carry forward, withdrawals, beneficiary, etc)
- New inflows (includes cash and in-specie transfers) (click here)
- ISA subscriptions (includes GIA values for possible bed & ISA)
- Regular withdrawals (fixed £ and natural income sweeps)
- Account values (inc. historical values)
- Fee rates by account (inc. family group linking and DFM fees)
- Individual client valuations and transactions
- CGT (click <u>here</u>)
- Client statements (click <u>here</u>)
- Adviser Fee statements (initial and ongoing fees)
- Contract notes (click <u>here</u>)
# CGT reporting: online

### CGT dashboard summary in client's account:

| Capital Gains Tax Dashb                                            | oard Re                        | ealised Gains and Losses                               |           |                        |                             |                        |                            |                            |     |
|--------------------------------------------------------------------|--------------------------------|--------------------------------------------------------|-----------|------------------------|-----------------------------|------------------------|----------------------------|----------------------------|-----|
| Current Tax Vear                                                   | 2020 / 202                     | 24                                                     | CCTAI     | owanco                 |                             | Expo                   | rt to: <b>Ex</b>           | cel                        | PDF |
| Realised Gain/Loss<br>Unrealised Gain/Loss<br>Unused CGT Allowance | £6,700.<br>£97,838.<br>£5,599. | 21<br>46<br>80<br>54                                   | Total All | owable Li<br>Allowable | oss Brought<br>e Loss Broug | Forward<br>ght Forward | £0.00<br>£0.00             | đ                          |     |
| Unrealised Gain/Loss Positions                                     |                                |                                                        |           |                        |                             |                        |                            |                            |     |
| Mrs Sarah Burke - D                                                | iscretion                      | ary Individual Account                                 |           |                        |                             |                        |                            |                            |     |
| Portfolio ID Quantity                                              | SEDOL                          | Description                                            |           | Unit<br>Price          | CGT Cost                    | Market<br>Value        | Notional<br>Gain /<br>Loss | Notional<br>Gain /<br>Loss |     |
| 170866.701                                                         | B2PB2M7                        | 7IM AAP MODERATELY ADVENTUROUS C AC                    | c         | £1.8186                | £248,186.09                 | £310,738.18            | £62,552.09                 | 20.13 %                    | 0   |
| 19990.449                                                          | B1LBFZ8                        | 7IM SUSTAINABLE BALANCE C ACC                          |           | £1.7830                | £29,554.95                  | £35,642.97             | £6,088.03                  | 17.08 %                    | 0   |
| 25097.2389                                                         | B1RQN64                        | FUNDROCK PARTNERS LIMITED FP MITON INCOME A<br>GBP DIS |           | £0.7129                | £0.00                       | £17,890.57             | £17,890.57                 | 100.00 %                   | 0 / |
| 32621.302                                                          | 3059979                        | PREMIER PORTFOLIO MANAGERS PAN EUR<br>PROPERTY A DIS   | OPEAN     | £0.6504                | £9,908.78                   | £21,216.89             | £11,308.11                 | 53.30 %                    | 0 🗸 |
|                                                                    | Total                          |                                                        |           |                        | £287,649.82                 | £385,488.61            | £97,838.80                 |                            |     |

Gain/loss figures rely on accuracy of book cost data.

**GREEN**: Verified. All buys & sells done by 7IM.

**ORANGE**: Unverified (i.e. book cost data for transfer sourced from outside 7IM).

**RED**: No data for transfer in, so it needs attention.

You can edit most orange or any red positions.

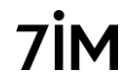

### CGT reporting: online

### Realised Gains/Losses in client's account:

| Summary                                                                                                    | y A       | ssets in Transfer | Charts    | Asset Alloca | ion Fees        | CGT    | Regular   | Investments | Regular W  | /ithdrawals        |         |
|----------------------------------------------------------------------------------------------------|-----------|-------------------|-----------|--------------|-----------------|--------|-----------|-------------|------------|--------------------|---------|
| Capital Gains Tax Dashboard Realised Gains and Losses                                                                                                    |           |                   |           |              |                 |        |           |             |            |                    |         |
| Tax Ye                                                                                                    | ear       | 2020 / 2021       |           | •            |                 |        |           |             | Expor      | t to: Excel        | PDF     |
| Total Chargeable Gain   £3,010.18   Allowable Losses Carried Forward   £0.00     Total Allowable Loss   £0.00   Allowable Losses Brought Forward   £0.00     Net Chargeable Gain (Allowable Loss) £3,010.18   CGT Allowance   £12,300.00     Unused CGT Allowance   £9,289.82     Gain Liable for CGT   £0.00 |           |                   |           |              |                 |        |           |             |            |                    |         |
| Tr                                                                                                    | ansact    | ion Trade Date    | Portfo    | lio ID Ide   | tification      |        | Quantity  | CGT Cost    | Proceeds   | Realised Gain/Loss | 30 Days |
| ▲ 7IM                                                                                                    |           | DVENTUROUS S ACC  | (BJBPX07) |              |                 |        |           |             |            |                    |         |
| Sa                                                                                                    | ale       | 29 Jun 2020       |           | Sec          | ion 104 holding | 3      | 30769.365 | £40,487.47  | £43,492.50 | £3,005.03          |         |
| Sa                                                                                                    | ale       | 21 May 2020       |           | Sec          | ion 104 holding |        | 24.095    | £31.58      | £32.85     | £1.27              |         |
| Sa                                                                                                    | ale       | 25 Jun 2020       |           | Sec          | ion 104 holding |        | 24.549    | £32.30      | £34.49     | £2.19              |         |
| Sa                                                                                                    | ale for F | ees 29 Apr 2020   |           | Sec          | ion 104 holding |        | 24.297    | £31.85      | £32.46     | £0.61              |         |
|                                                                                                    |           |                   |           | Tot          | I               |        |           | £40,583.20  | £43,592.30 | £3,009.10          |         |
| 🔺 SEI                                                                                                    | IINVES    | TMENT GLOBAL LTD  | AGGRESIVE |              | TH A GBP (BY    | V1RB9) |           |             |            |                    |         |
| Sa                                                                                                    | ale for F | ees 24 Jul 2020   |           | Sec          | ion 104 holding |        | 2.56      | £34.33      | £34.49     | £0.16              |         |
|                                                                                                    |           |                   |           | Tot          | I               |        |           | £34.33      | £34.49     | £0.16              |         |

Realised CGT report downloadable for any tax year. Shows all disposals made in taxable accounts for the client. 50% of jointly held asset disposals included on each individual's report.

# CGT reporting: online

Mrs Kimberly Adair

|   | UNREALISED CGT REPORT<br>MR NICHOLAS BEAUDOIN            |              |              |                |                  | 7 <b>i</b>         |
|---|----------------------------------------------------------|--------------|--------------|----------------|------------------|--------------------|
|   | Security                                                 | Quantity     | CGT Cost (£) | Unit Price (£) | Market Value (£) | Unrealised Gain/(I |
| I | SEI INVESTMENT GLOBAL LTD AGGRESIVE STERLING WEALTH A GE | 3P (BYV1RB9) |              |                |                  |                    |
| I | Section 104 Holding                                      | 1,619.08     | 21,711.84    | 13.4300        | 21,744.24        |                    |
| I |                                                          | 1,619.08     | 21,711.84    |                | 21,744.24        |                    |

oss) (£)

32.40 32.40

7IM

### REALISED CGT REPORT: TAX YEAR 06 APR 2020 TO 05 APR 2021 MR NICHOLAS BEAUDOIN

| Transaction       | Trade Date       | Portfolio ID | Identification                  | Quantity   | CGT Cost (£) | Proceeds (£) | Realised Gain/<br>(Loss) (£) | 30 Day |
|-------------------|------------------|--------------|---------------------------------|------------|--------------|--------------|------------------------------|--------|
| BJBPX07 7IM AAP A | ADVENTUROUS S AC | с            |                                 |            |              |              |                              |        |
| Sale for Fees     | 29/04/2020       |              | Section 104 holding 04 Nov 2015 | 24.297     | 31.85        | 32.46        | 0.61                         |        |
| Sale              | 21/05/2020       |              | Section 104 holding 04 Nov 2015 | 24.095     | 31.58        | 32.85        | 1.27                         |        |
| Sale              | 25/06/2020       |              | Section 104 holding 04 Nov 2015 | 24.549     | 32.30        | 34.49        | 2.19                         |        |
| Sale              | 29/06/2020       |              | Section 104 holding 04 Nov 2015 | 30,769.365 | 40,487.47    | 43,492.50    | 3,005.03                     |        |
|                   |                  |              |                                 |            | 40,583.20    | 43,592.30    | 3,009.10                     |        |

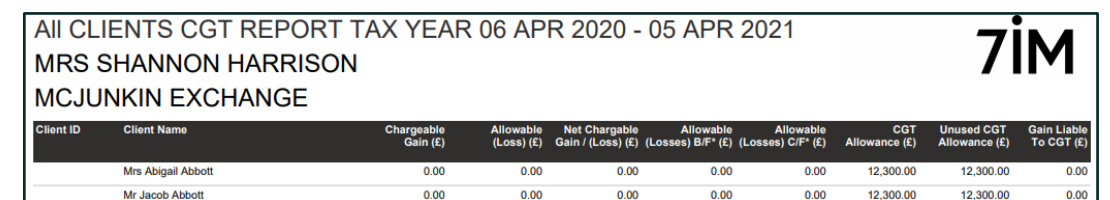

(8,40)

(40.04)

12,300.00

(48.44)

12,300.00

0.00

(8.40)

Unrealised CGT report can be used to help calculate how much to sell to maximise CGT 'efficiency' for planned disposals. Individual reports available on client website – click <u>here for guide</u>.

0.00

### MIFID MI reports

There are many reports available on platform to help you manage your clients' accounts relating to MIFID:

| Report                      | Content                                                                                                    |
|-----------------------------|----------------------------------------------------------------------------------------------------|
| Complex Securities          | The report displays ALL complex securities available on the 7IM Platform, not just those held by clients of a specific practice.                                                                                                    |
| MIFID Restricted Accounts   | The report displays any client accounts that are MIFID-restricted by 7IM. Typically, this is due to insufficient information about the client (e.g. NINO, LEI, etc.).                                                                     |
| DFM Rebalance Exclusions    | The report displays portfolios that 7IM have delinked from a DFM model as a result of a DFM rebalance, and when the rebalance/delink occurred. Reports > DFM Reports > DFM Rebalance Exclusions                                           |
| Client Holdings By Security | The report displays a Complex Security and MIFID Reportable column.<br>You can identify all MIFID reportable securities held by their clients by selecting the All<br>Securities Held option when running the report.                     |
| MIFID 10% Notification      | This report shows any accounts with a discretionary element (eg DFM MPS) that have dropped by 10% since the start of the quarter. You will get an email notification when any new accounts are added to this. Click <u>here</u> for more. |
| MIFID Costs & Charges       | This report shows all the MIFID costs and charges transaction data for you to be able to calculate your own summary.                                                                                                    |
| Client MIFID relationships  | This report shows the MIFID category of each client. Advisory clients will be categorised as 'Execution Only'. This category affects how 7IM report listed securities.                                                                    |

Reports > MIFID Reports

### MiFID 10% drop notification (awaiting cancellation by FCA)

- This applies if any of the following falls by 10% or more during a quarter:
  - Accounts you manage on a discretionary basis
  - Accounts invested in 7IM or third party DFM models
- Details of those accounts will be shown on our platform:
  - Reports > MIFID > MIFID 10% Notification
- We will notify you by email if you have any clients on this list so you can log into our platform and check the report
- It is your responsibility to communicate this to your clients. If you would like 7IM to notify your clients instead, please speak to your <u>PRM</u>.
- This will be calculated at tax wrapper level (eg GIA, ISA, SIPP), <u>not</u> dealing portfolio/sub-account level (eg D, J, K) therefore, it will include wrappers where <u>any</u> dealing portfolio is managed on a discretionary basis even if some aren't.

### Client welcome letter

- Client will need to register for online access to their account or to use our app. To register, they will need the following:
  - National Insurance number
  - Access to their email account
- Username will be their email address
- They will create their own password
- For added '2FA' security, they can add their mobile phone number
- For more info about registering click <u>here</u>
- For more detail, about our client portal, click <u>here</u>

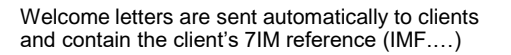

| Of the Constant has 0000                                                                                |                                                             |                                                           |                                                         |
|----------------------------------------------------------------------------------------------------|-------------------------------------------------------------|-----------------------------------------------------------|---------------------------------------------------------|
| 2001 September 2020                                                                                     |                                                             |                                                           |                                                         |
| Dear Mrs Smith                                                                                          |                                                             |                                                           |                                                         |
| Welcome to Seven Investment                                                                             | t Management                                                |                                                           |                                                         |
| I am very pleased to confirm tha<br>Adviser, and I would like to take<br>Management.                    | t an account has been<br>this opportunity to wel            | opened for you, as instruction come you as a client of Se | ted by your Financial<br>ven Investment                 |
| Your Financial Adviser will be pl<br>account and you will be able to                                    | acing instructions with<br>view your holdings, tra          | us in connection with the i<br>nsactions and valuation on | nvestments in your<br>line.                             |
| Your client reference is:                                                                               | ImfXXX                                                      | (imfXXX)                                                  |                                                         |
| You should contact your adviser<br>need to have this reference to h                                     | for any account relate<br>and.                              | d queries, however if you i                               | need to speak to us, you wi                             |
| You can keep up to date with yo<br>need to register for access eithe<br>store, Google Play or Microsoft | ur investments via our<br>r via https://www.7im.o<br>Store. | secure client website or o<br>co.uk or by downloading 71  | ur app, 7IMagine. You will<br>Magine from the Apple app |
| To register you will need:<br>• Your National Insurance Numb<br>for you                                 | er OR the last 4 digits                                     | of the bank account numb                                  | er that we have on record                               |
| Your mobile phone to receive a Access to your email account,                                            | a security code<br>to verify your account                   |                                                           |                                                         |
| If you have any questions, pleas with us.                                                               | e do not hesitate to co                                     | ntact your adviser. Thank                                 | you for choosing to invest                              |
| Yours sincerely                                                                                         |                                                             |                                                           |                                                         |
| Mr.                                                                                                    |                                                             |                                                           |                                                         |
| Dean Proctor<br>Chief Executive                                                                         |                                                             |                                                           |                                                         |
|                                                                                                    |                                                             |                                                           |                                                         |

7114

### **Contract Notes**

To switch off paper contract notes on/off (default is off):

Click on 'Client Details' tab in the client area (click <u>here</u> for video)

Click on 'Contact Details' tab

Tick box to switch off paper CNs

7IM must have the client's email address saved to be able to notify them of this change.

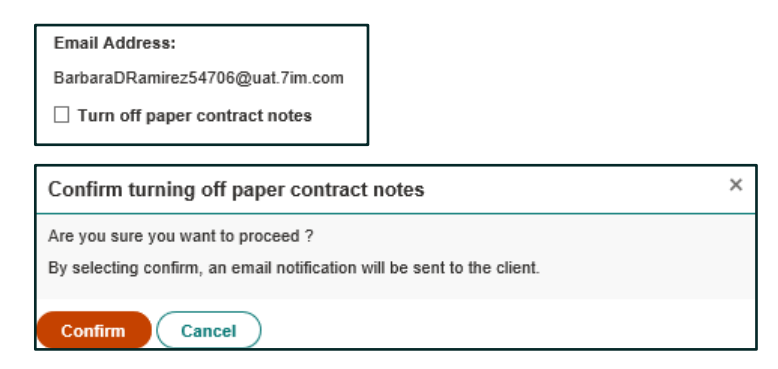

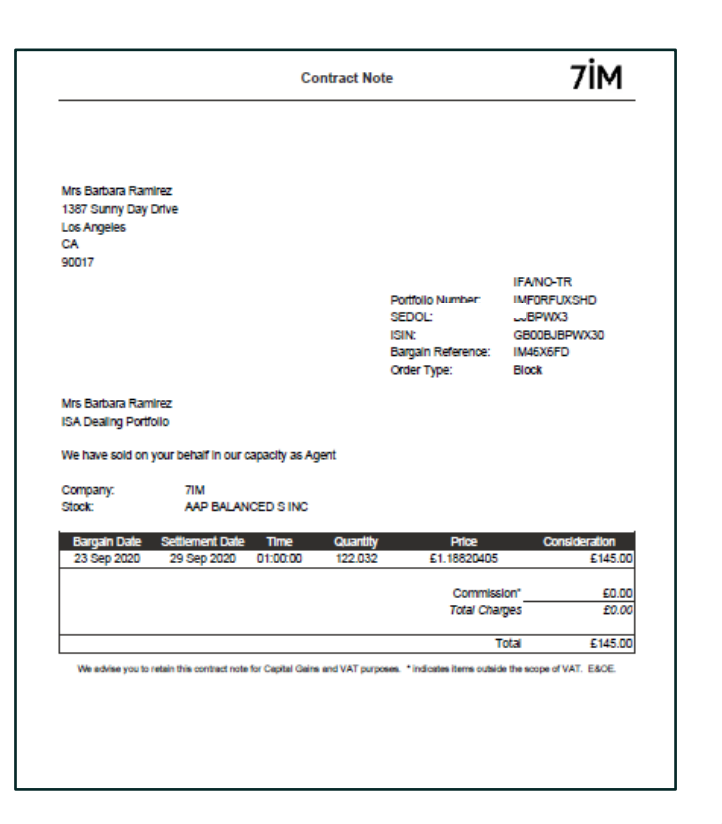

A PDF Contract Note is generated for each trade and is viewable online. Client can opt in to receive paper copies in the post. Paper copies can be turned off online as above.

### Client reporting: statements

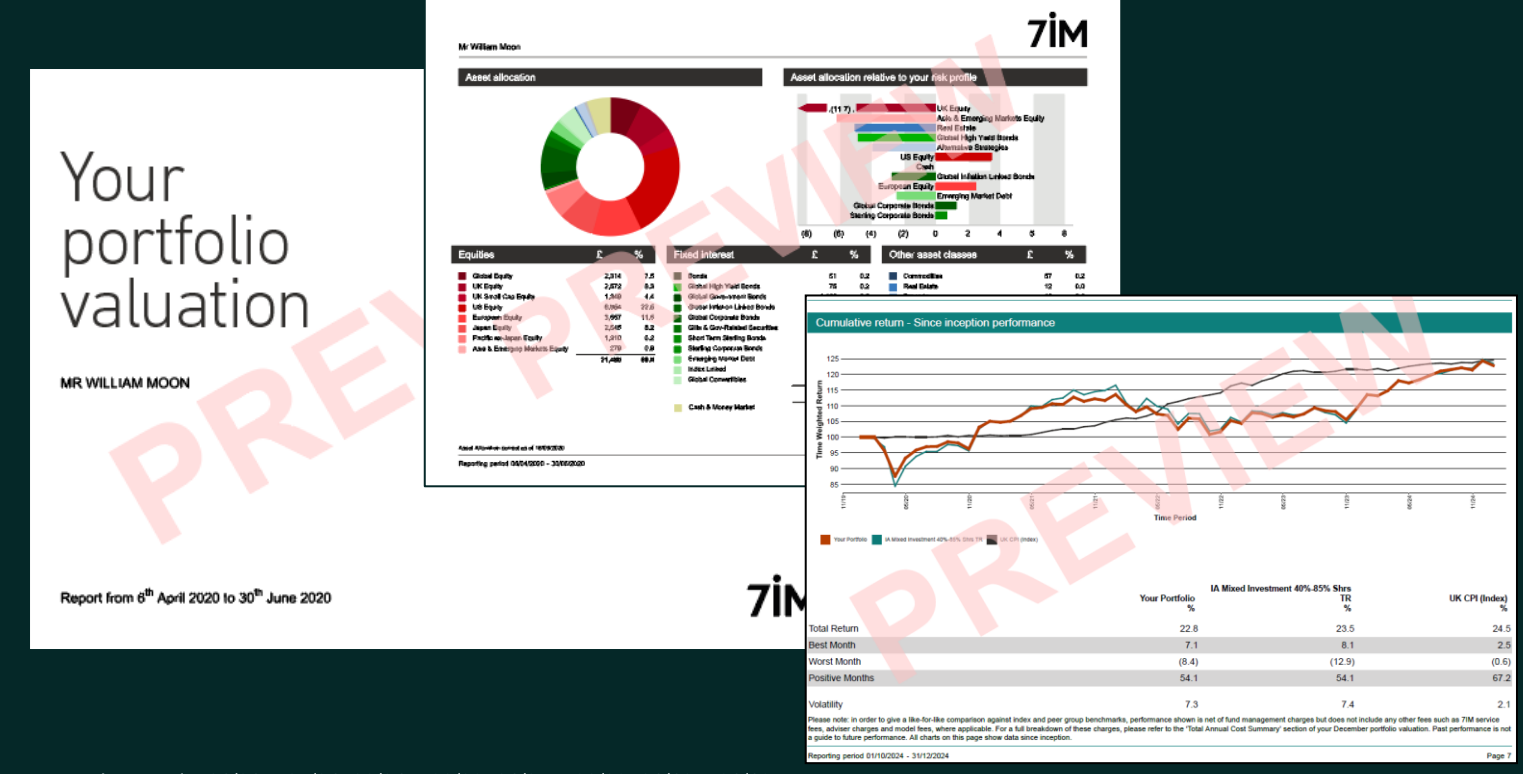

Reports will be generated quarterly: 01/01 - 05/04; 06/04 - 30/06; 01/07 - 30/09; 01/10 - 31/12. Clients will get email notification that their report is available online.

### Electronic vs. paper statements

- Default is for clients NOT to receive paper statements, as long as we have their email address.
- Email address should be input as part of the application process.
- Clients will get an email notification that their report is available online via <u>7IM website</u>. They should then log in and download it.
- Copies of all statements are available on the 7IM platform: Reports > Client Valuation Reports > Report Pack Monitor.

### Switching off paper statements

Step 1: Ensure 7IM have an email address for that client (ask 7IM if you're not sure).

Step 2: Go online and tick the electronic only reporting box for that client (see instructions below).

Go to **Reports > Client Valuation Reports > Manage Report Groups** and search for client by surname.

| Re | Report Group                                         |           |               |                      |              |  |  |
|----|------------------------------------------------------|-----------|---------------|----------------------|--------------|--|--|
| В  | asics                                                | Clients   | Accounts      | Report Pack Contents | Report Packs |  |  |
|    |                                                      |           |               |                      |              |  |  |
|    | General Settings                                     |           |               |                      |              |  |  |
|    | ⊡ Inc                                                | lude Ass  | et Allocation | n Page               |              |  |  |
|    | ⊡ Inc                                                | lude Perf | ormance Pa    | ge                   |              |  |  |
|    | 🗹 Inc                                                | lude Add  | itional Risk  | Analysis Charts      |              |  |  |
|    | Exclude Closed Accounts in Performance Calculations  |           |               |                      |              |  |  |
|    | Exclude 'Since Inception' in Investments At A Glance |           |               |                      |              |  |  |
|    | ☑ Include 7IM Fund Look-Throughs                     |           |               |                      |              |  |  |
|    | Large Text (Visual Improvement)                      |           |               |                      |              |  |  |
|    |                                                      |           |               |                      |              |  |  |

| Manage Report G         | roups                         |                            |
|-------------------------|-------------------------------|----------------------------|
| Please search for a spe | ecific report group by enteri | ng the surname of a client |
| Client Surname          |                               |                            |
| abbott                  |                               | Search                     |
|                         |                               |                            |
|                         |                               |                            |
| Client Name             | Group ID                      | Group Name                 |
| Abbott, Mr Jacob        |                               |                            |
|                         | 21013                         | Lionel Rood                |

Go to **Report Pack Contents** tab and tick the Electronic Only option. Scroll to bottom of page then click **Save**. The process is now complete.

Individual reports can be customised and managed by you on the platform. Firm level customisation also available to apply to all clients.

## Client Review Report (CRR)

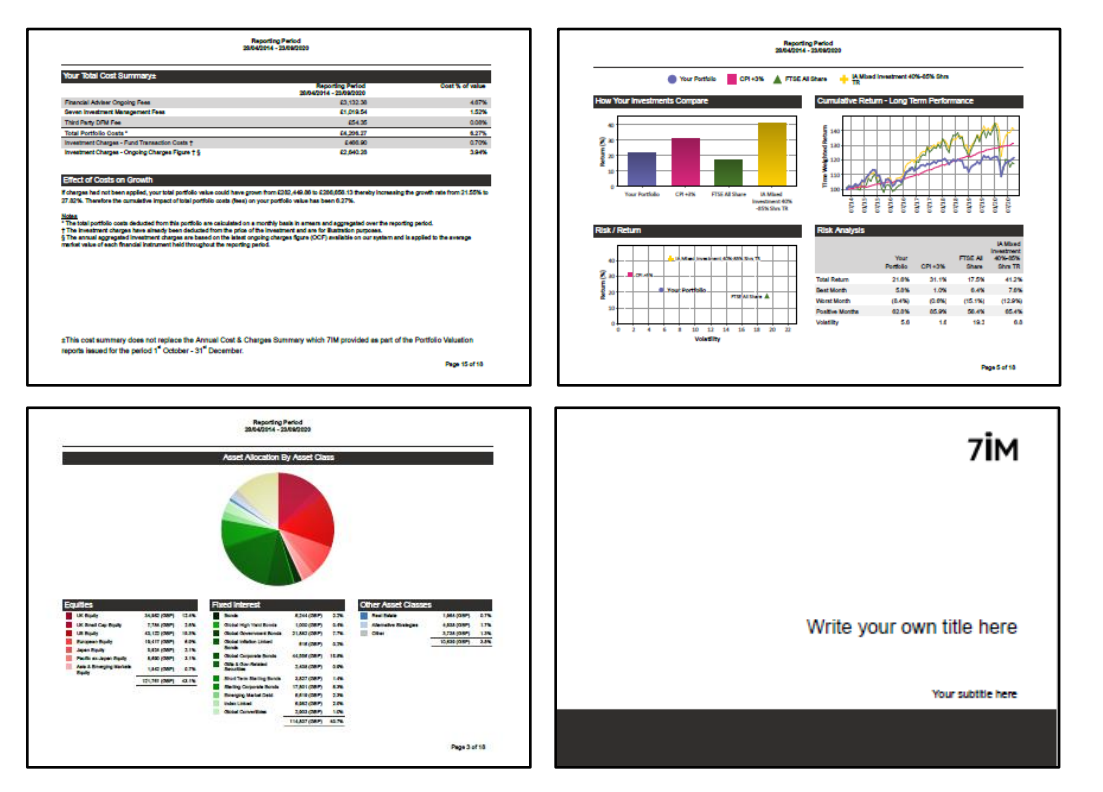

Click <u>here</u> for a video about how to create these reports. You choose report period and options within the report. This report can include MiFID ex post costs & charges for the period.

7İM

# **Client portal**

- Client will need to register for online access to their account or to use our app. To register, they will need the following:
  - National Insurance number
  - Access to their email account
- Username will be their email address
- They will create their own password
- For added '2FA' security, they can add their mobile phone number
- For more about what clients can see when they log in and how to register for access, watch the video <u>here</u>.

| oseph B Loggs  | / My Overview              |                                                |                        |                                           |                                              |                                                 |
|----------------|----------------------------|------------------------------------------------|------------------------|-------------------------------------------|----------------------------------------------|-------------------------------------------------|
| (              |                            | Account<br>Individual i<br>SIPP<br>Self Invest | Account<br>ISA Account | Value(<br>0.0<br>1,000,000.0<br>250,250.2 | E) Cash(E)<br>00 0.00<br>00 0.00<br>25 50.25 | ► Value (£)<br>= 1,250,525.25<br>As at 07/07/25 |
| For latest por | stions and transactions, p | lease click on one of the a                    | ccounts listed ago e.  |                                           |                                              |                                                 |
| My Overview    | Valuation History          | Asset Allocation                               | My investments         | Capital Gains Tax                         |                                              |                                                 |
|                |                            |                                                |                        |                                           |                                              |                                                 |
|                |                            |                                                |                        |                                           |                                              |                                                 |
|                |                            |                                                |                        |                                           |                                              |                                                 |
|                |                            |                                                |                        |                                           |                                              |                                                 |
|                |                            |                                                |                        |                                           |                                              |                                                 |
|                |                            |                                                |                        |                                           |                                              |                                                 |
|                |                            |                                                |                        |                                           |                                              |                                                 |
|                |                            |                                                |                        |                                           |                                              |                                                 |
|                |                            |                                                |                        |                                           |                                              | <b>—</b> i>                                     |
|                |                            |                                                |                        |                                           |                                              | /IN                                             |
|                |                            |                                                |                        |                                           |                                              |                                                 |

7İM

Logou

Contact us

### Client reporting: 7IMagine App

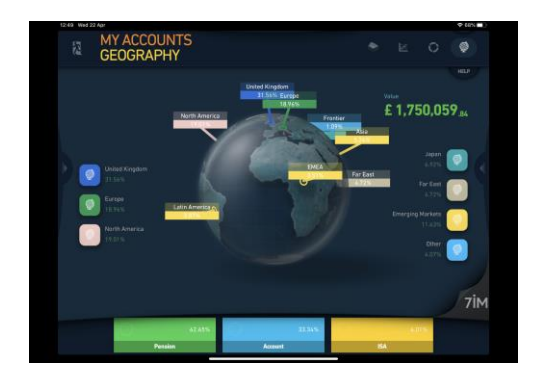

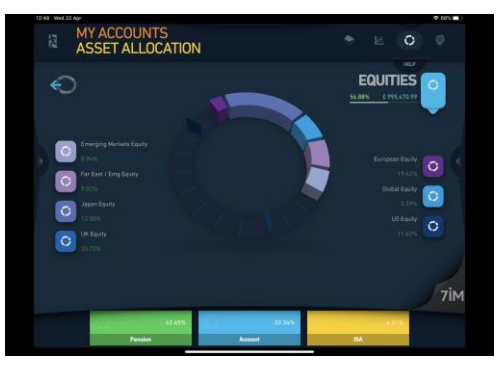

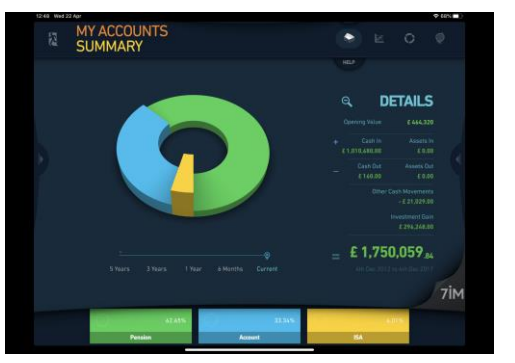

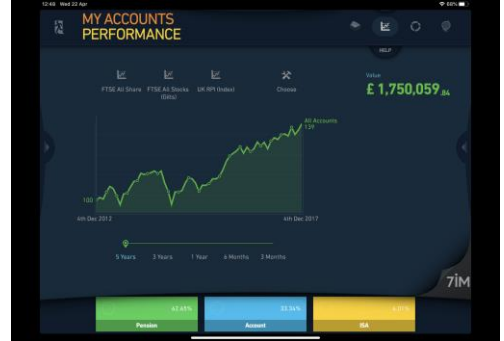

Free 7IMagine app available for most tablets & phones (& desktop). Use existing platform login details. Click <u>here for more information about our App</u>.

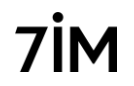

### 3<sup>rd</sup> party software integration

- 'Integration' includes:
  - Bulk valuations
  - Transactions
- We integrate via the <u>FINIO</u> hub:
  - We send data to FINIO
  - Other software providers collect it from FINIO

Click <u>here</u> for more information about our direct integration with FE:

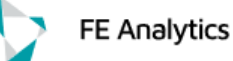

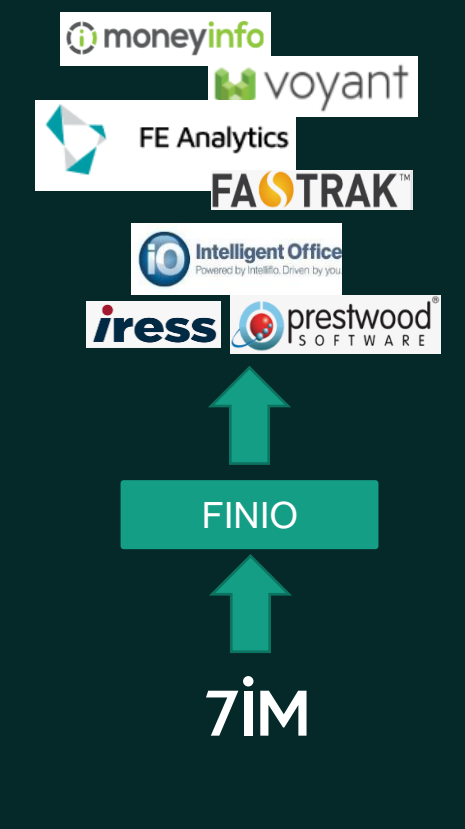

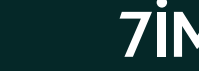

### 7IM Multi Asset Funds

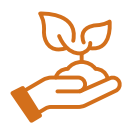

**Sustainable Balance** 

Ethical & ESG investments Strategic asset allocation 1% AMC Ø

Pathbuilder

Passive investments Strategic asset allocation 4 risk profiles 0.22% AMC

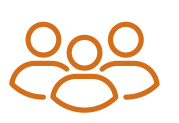

Multi Manager

Active managers Strategic asset allocation Active tactical asset allocation 4 risk profiles 0.65% AMC

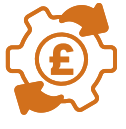

AAP

Passive & active investments Strategic asset allocation Active tactical asset allocation 6 risk profiles 0.25% AMC

Click here for more about our range of funds.

Click here for 7IM fund factsheets, KIIDs and prices.

S Class Funds are available on the 7IM Platform only and have an AMC 0.25% lower than C Class to offset flat 0.25% platform charge. This doesn't apply to Pathbuilder funds.

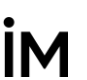

### 7IM Discretionary Model Portfolio Service

 $\bigcirc$ 

Passive

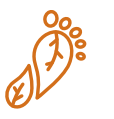

**Responsible Choice** 

Ethical & ESG investments Strategic asset allocation 5 risk profiles 0.30% fee Passive investments Strategic asset allocation 6 risk profiles 0.15% fee

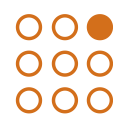

Active

Active managers Strategic asset allocation Active tactical asset allocation 6 risk profiles 0.25% fee

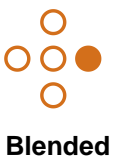

Passive investments Strategic asset allocation Active tactical asset allocation 6 risk profiles 0.25% fee

Click here for 7IM Model factsheets and holdings.

Subject to normal platform tiered charges. These models are also available on many other platforms. No VAT on DFM fee.

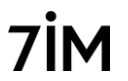

### 7IM & Utmost Offshore Bond

### 

| PREMIUM BAND                  | UTMOST TERMS FOR 7IM<br>CUSTOMERS<br>(FULL INITIAL CHARGE) | UTMOST TERMS FOR 7IM<br>CUSTOMERS<br>(FULL ONGOING CHARGE PA) |
|-------------------------------|------------------------------------------------------------|---------------------------------------------------------------|
| £100,000 - £249,999           | 1.0%                                                       | 0.20%                                                         |
| £250,000 - £374,999           | 0.90%                                                      | 0.18%                                                         |
| £375,000 - £499,999           | 0.85%                                                      | 0.17%                                                         |
| £500,000 - £749,999           | 0.80%                                                      | 0.16%                                                         |
| £750,000 - £999,999           | 0.75%                                                      | 0.15%                                                         |
| £1,000,000.00 - £1,749,999.99 | 0.70%                                                      | 0.14%                                                         |
| £1,750,000.00 - £2,499,999.99 | 0.65%                                                      | 0.13%                                                         |
| £2,500,000.00 - £3,749,999.99 | 0.6%                                                       | 0.12%                                                         |
| £3,750,000.00 - £4,999,999.99 | 0.55%                                                      | 0.11%                                                         |
| £5,000,000.00+                | 0.5%                                                       | 0.1%                                                          |

£171 per quarter administration charge

| c | $\neg$ |
|---|--------|
| Г | _      |
| L | ~ I    |
| ι | ்ப     |

For more information on Utmost's charges, please refer to the **Utmost Charges Guide**.

For more about using third party bond wrappers on our platform click <u>here</u>

7İM

# 7IM & Countrywide Onshore Bond

#### Product charges summary

| Value of client assets <sup>1</sup>        | Annual administration charge |
|--------------------------------------------|------------------------------|
| The first £0 to £100,000                   | 0.25% <sup>2</sup>           |
| On the next £400,000<br>(up to £500,000)   | 0.20%2                       |
| On the next £500,000<br>(up to £1,000,000) | 0.15% <sup>2</sup>           |
| On the balance over<br>£1,000,000.01       | 0.10% <sup>2</sup>           |

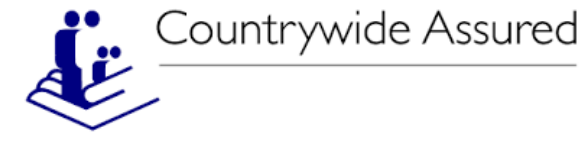

For more about using third party bond wrappers on our platform click <u>here</u>

For more information, KFDs, forms, trust documents, charges and further help, click <u>here</u> to visit Countrywide Assured's website

### Minimum investment £50,000

7İM

### Need further training or help?

- Online Platform Help Centre: click here for videos and documents
- Consumer Duty information: click <u>here</u>
- Process on death of a client: click here
- DFM Model Portfolios (including <u>7IM Models</u> & <u>3rd Party DFM Models</u>)
- 7IM offshore custody platform: click here
- 7IM Multi-Asset Funds: click here
- 7IM Investment Updates: click here
- More information about security of client assets on our platform: click here
- What we are doing about sustainability: click here

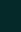

### Our office (you're welcome to visit)

Our address: 1 Angel Court, London, EC2R 7HJ

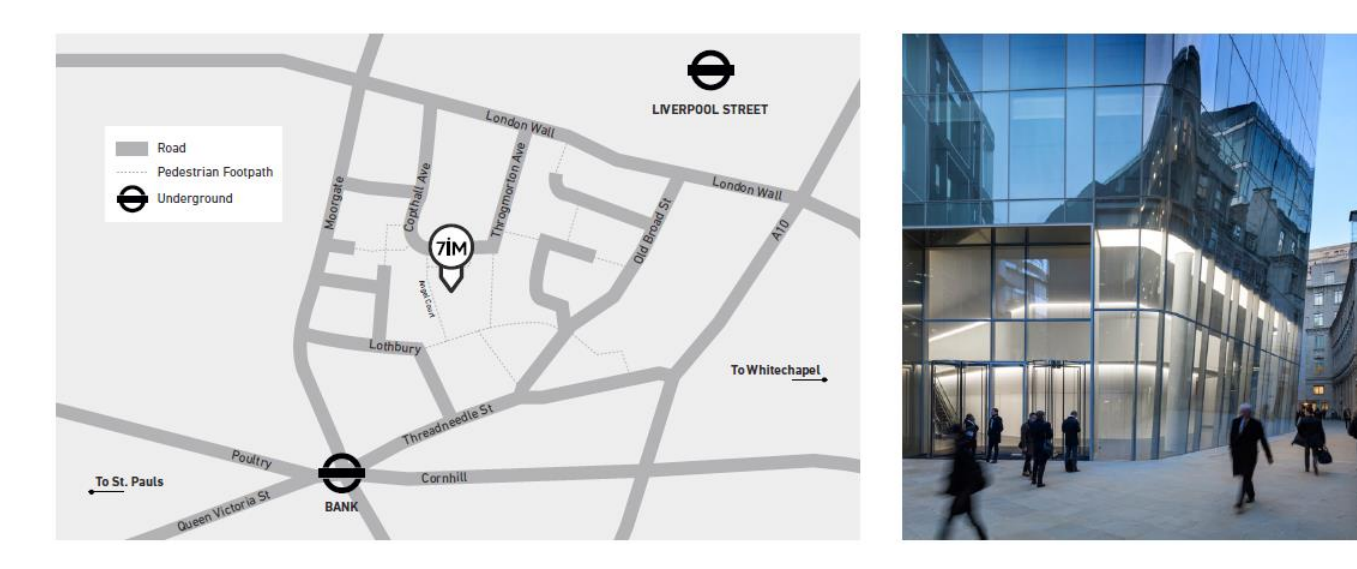

Click here for Platform Service Team contact details

Website - https://www.7im.co.uk/financial-adviser/platform/help-centre

Twitter - @7IM\_Updates

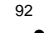

7İM

# Thank you

This presentation consists of 93 slides. You should be aware that the value of investments may go up or down and you may receive back less than you invested originally. Past performance is not a guide to the future. This presentation is for Professional Advisers only and is not to be provided to or relied upon by Retail Investors.

Seven Investment Management LLP is authorised and regulated by the Financial Conduct Authority. Member of the London Stock Exchange. Registered office: 1 Angel Court, London EC2R 7HJ. Registered in England and Wales number OC378740.

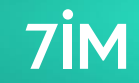